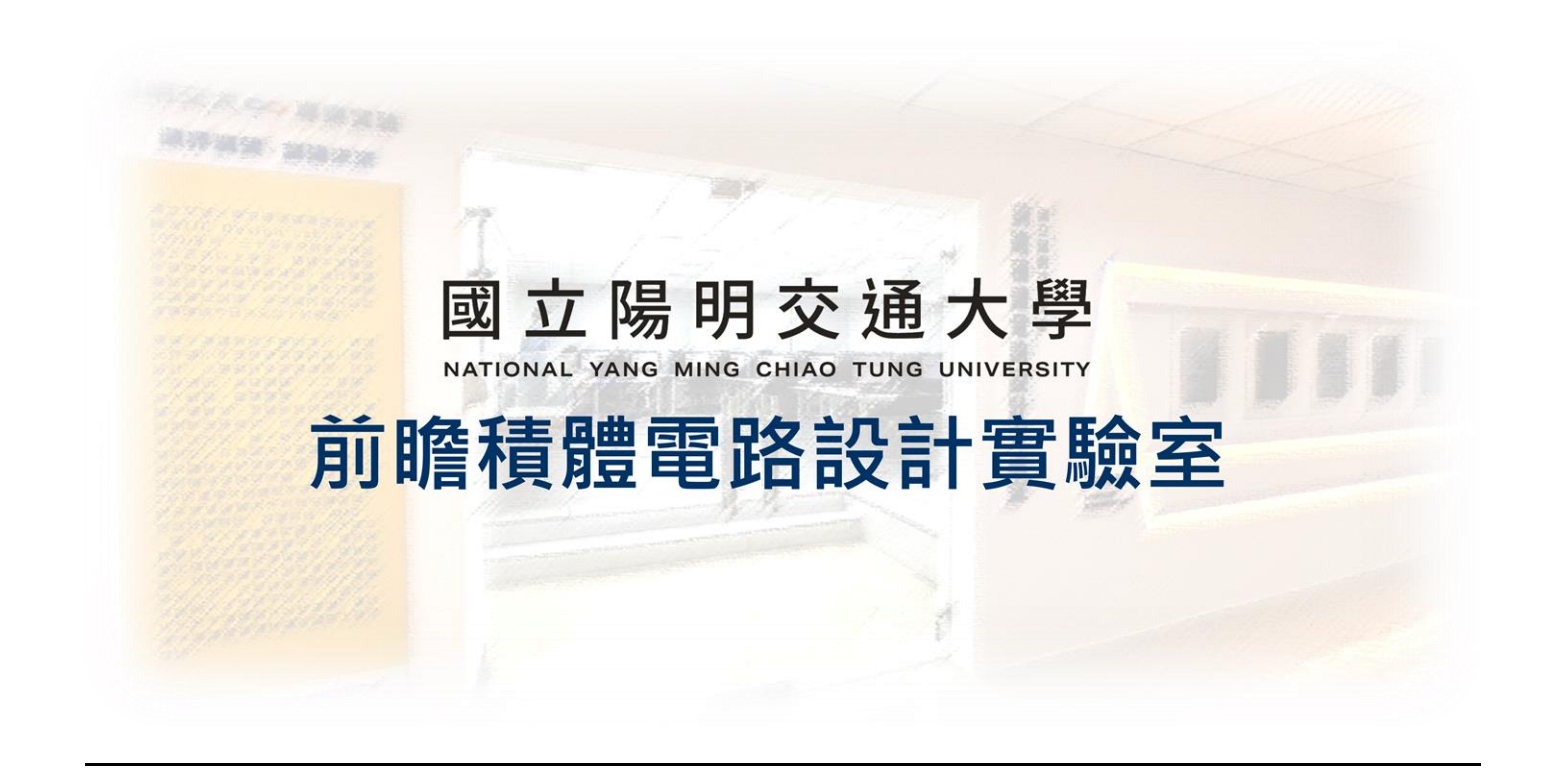

ADFP Cloud 2.0

# Full-custom 設計使用者手冊 2024.11.18 Version 1

Author

莊勝傑、施品辰、蕭邦原

Editor

賴林鴻

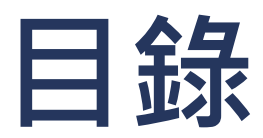

| ADFP Cloud 2.0                  | 1  |
|---------------------------------|----|
| 1. ADFP Cloud 2.0 PDK 下載與安裝     | 3  |
| 2. Circuit Design (Schematic)   | 6  |
| 3. Pre-Layout Simulation        | 9  |
| 4. Layout                       | 15 |
| 5. Layout Verification – DRC    | 16 |
| 6. Layout Verification – LVS    | 20 |
| 7. Layout Verification – PEX    | 24 |
| 8. Post-Layout Simulation       | 30 |
| 9. 查看 TSMC 提供之 FC 文件範例練習        | 35 |
| 10. 查看 NYCU 課程提供之 FC 文件範例練習     |    |
| Revision Record and Author List | 37 |

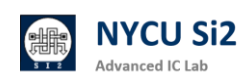

# 1. ADFP Cloud 2.0 PDK 下載與安裝

1.1 拷貝製程資料夾

目標資料夾: /ADFP/Executable\_Package/Collaterals/Tech/iPDK/N16ADFP\_iPDK/

[~]\$ cd ~

[~]\$ mkdir ADFP

[~]\$ cd ADFP

[~/ADFP]\$ cp -r /ADFP/Executable\_Package/Collaterals/Tech/iPDK/N16ADFP\_iPDK/.

DING! vlsi\_labTA01@cad11[~]\$ cd ~ 15:01 vlsi\_labTA01@cad11[~]\$ mkdir ADFP 15:02 vlsi\_labTA01@cad11[~/ADFP]\$ cp -r /ADFP/Executable\_Package/Collaterals/Tech/iPDK/N16ADFP\_iPDK/ . 15:04 vlsi\_labTA01@cad11[~/ADFP]\$ cd N16ADFP\_iPDK/ 15:09 vlsi\_labTA01@cad11[~/ADFP/N16ADFP\_iPDK]\$ ./p pdkInstall.cfg\* pdkInstall.pl\* 15:09 vlsi\_labTA01@cad11[~/ADFP/N16ADFP\_iPDK]\$ ./pdkInstall.pl

1.2 安裝 PDK (必要步驟)

於該資料夾中執行 ./pdkInstall.pl,並依序輸入 「2, 1, 1, 1, y」

[~/ADFP]\$ cd N16ADFP\_iPDK

[~/ADFP/N16ADFP\_iPDK]\$ ./pdkInstall.pl

| - TSMC Process Desig                                                                                            | n Kit (PDK) Insta | l Utility - |  |
|----------------------------------------------------------------------------------------------------|-------------------|-------------|--|
|                                                                                                    |                   |             |  |
|                                                                                                    |                   |             |  |
|                                                                                                    |                   |             |  |
|                                                                                                    |                   |             |  |
|                                                                                                    |                   |             |  |
| Please enter your choice: (<br>2                                                                                | 1/2) :            |             |  |
|                                                                                                    |                   |             |  |
| Please enter your choice: (<br>1                                                                                | 1,2)              |             |  |
|                                                                                                    |                   |             |  |
| Please enter your choice: (                                                                                     | 1,2)              |             |  |
| <b>⊥</b>                                                                                                    |                   |             |  |
|                                                                                                    |                   |             |  |
| Please enter your choice: (                                                                                     | 1,2)              |             |  |
| 1                                                                                                    |                   |             |  |
|                                                                                                    |                   |             |  |
|                                                                                                    |                   |             |  |
| tersenere a service de la construction de la construction de la construction de la construction de la construct | *****             | ****        |  |
| Are these correct (y n) ?                                                                                       |                   |             |  |

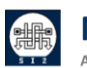

#### 1.3 確認是否正確完成安裝

出現以下畫面代表成功安裝

```
*Info: PDK installation completed.
15:13 vlsi_labTA01@cad11[~/ADFP/N16ADFP_iPDK]$
```

#### 1.4 創建並修改.cdsinit 檔案

(1) 在 N16ADFP\_iPDK 資料中,新增「.cdsinit」檔案

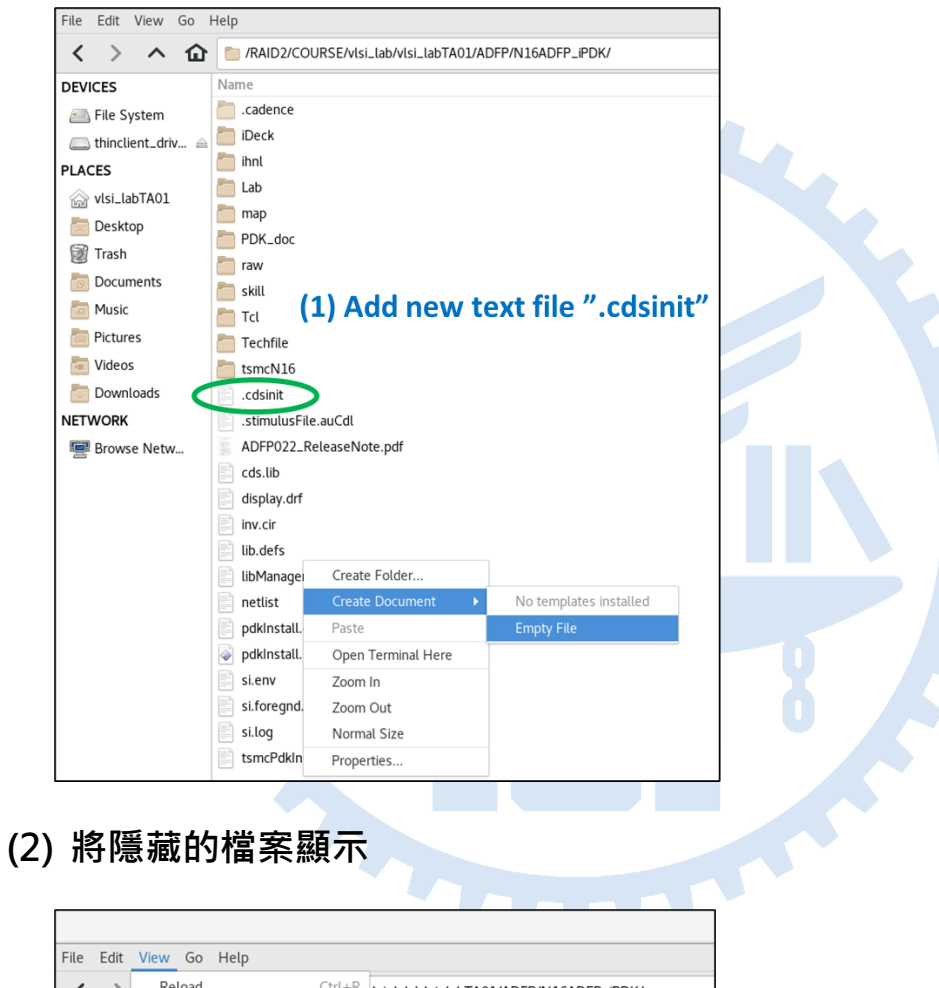

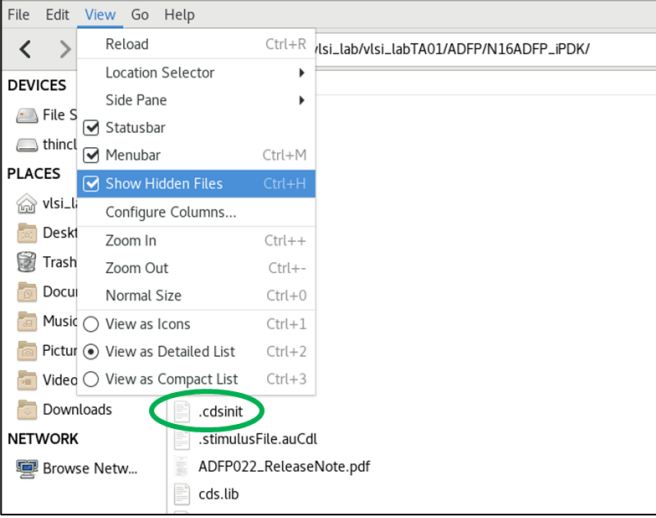

(2) Show hidden file to find ".cdsinit"

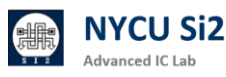

### (3) 打開檔案並加入以下文字,這會讓 Calibre 加入 Virtuoso 畫面中

;Set Calibre Path

load(strcat(getShellEnvVar("MGC\_HOME") "/lib/calibre.OA.skl"))

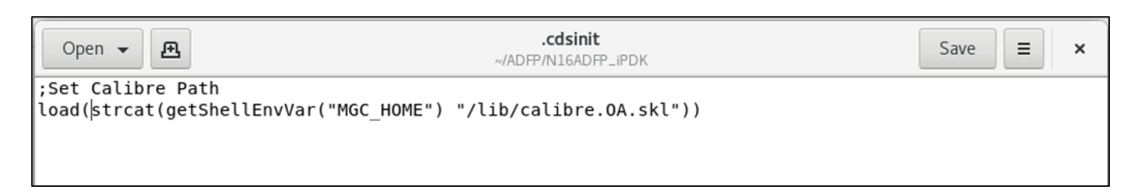

(3) Add text into ".cdsinit" This step is to add Calibre Interface into Virtuoso

- 1.5 安裝完成^w^
- 1.6 在這個範例教程,將會使用以下 EDA 工具作為教學

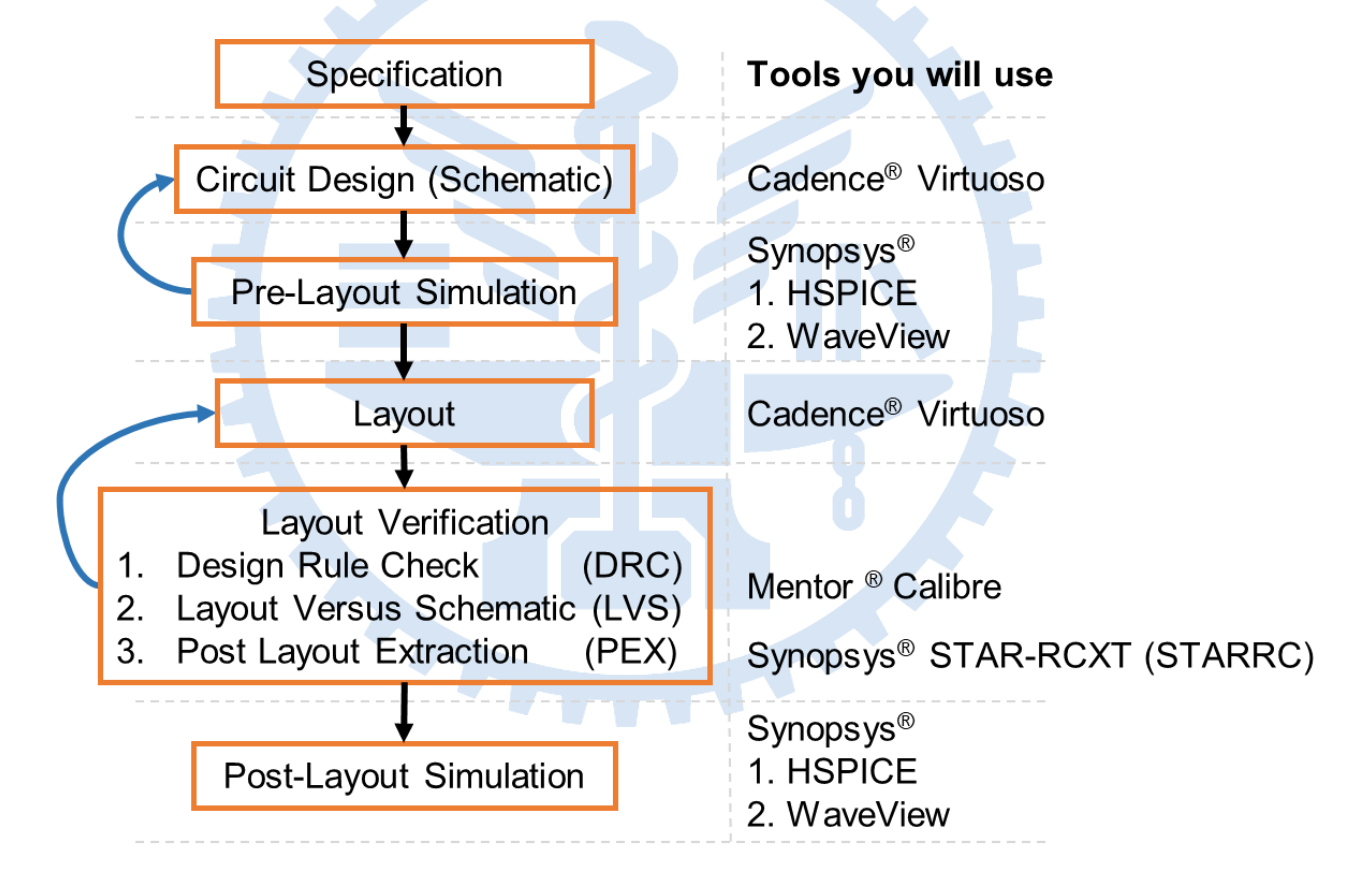

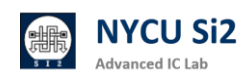

# 2. Circuit Design (Schematic)

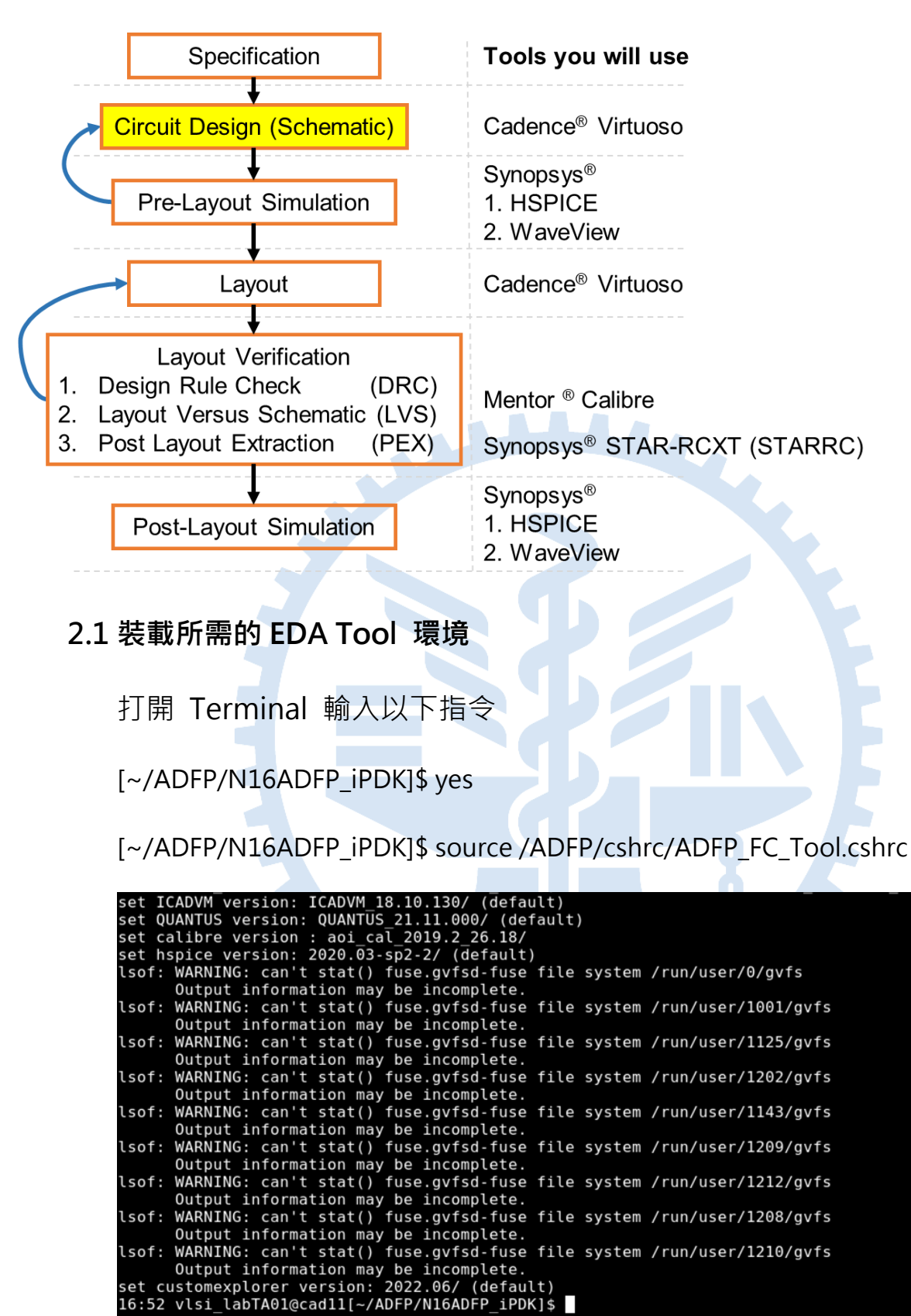

\* Do This Step Before Using Any Tool

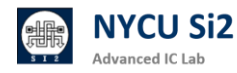

### 2.2 打開 Virtuoso 軟體

[~/ADFP/N16ADFP\_iPDK]\$ virtuoso &

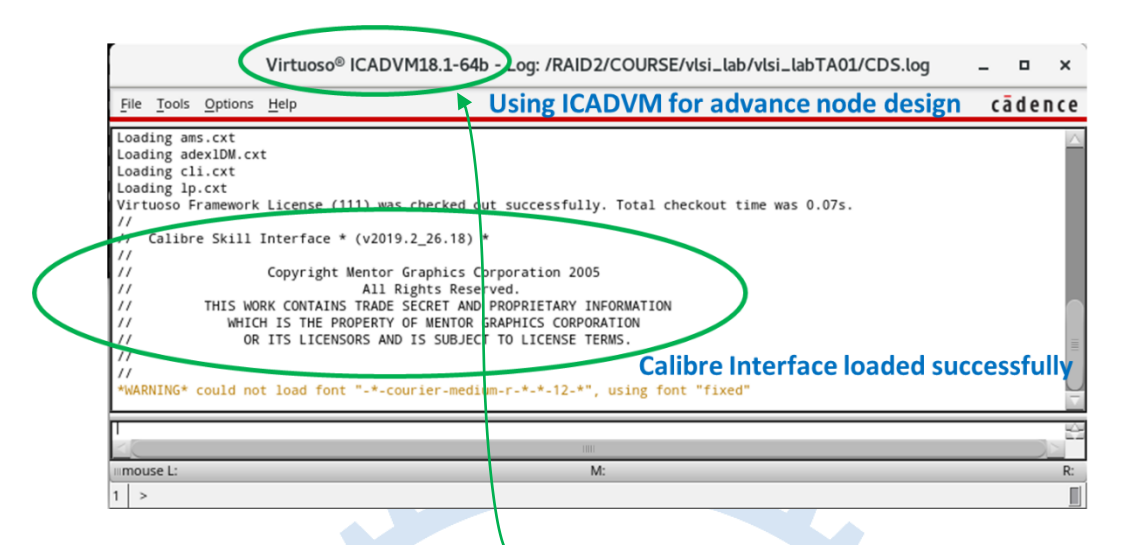

請注意,打開的版本為 ICADVM,而非 IC6。

#### 2.3 創建 Library

(1)點選「Tool」→ 「Library Manager」

(2)點選「File」→「New」→「Library」

|                                   |                                            |   | Library Manager: Directory URS        | SE/vlsi_lab/vlsi_lab | TA01/C18@   | ee31 -           | - 🗆 X              |
|-----------------------------------|--------------------------------------------|---|---------------------------------------|----------------------|-------------|------------------|--------------------|
|                                   |                                            |   | File Edit View Design Manager         | Help                 |             |                  | cādence            |
|                                   |                                            | < | <u>N</u> ew                           | 📫 Library            | Ctrl+N      | $\triangleright$ |                    |
|                                   |                                            |   | 🖻 Open Car+o                          | Sen Menter           | Ctrl+N      | <b>v</b>         |                    |
|                                   |                                            |   | Open ( <u>R</u> ead-Only) Ctrl+R      | C <u>a</u> tegory    | Ctrl+N      |                  | <b>•</b>           |
| VirtuosoR 6.1.8-64b - Log: /RAID2 | /COURSE/vlsi_lab/vlsi_labTA01/CDS.log@ee31 |   | Copen With                            |                      | - Ba        |                  | •                  |
| File Tools Options Help           |                                            |   | <u>1</u> inv inv schematic            |                      |             | View 🛆 Loc       | k Size             |
|                                   |                                            |   | Load Defaults                         | N                    |             |                  |                    |
| Libe Library Manager              | D                                          |   | Save Defaults                         | APS                  |             |                  |                    |
|                                   | ment"                                      |   | Open Shell Window Ctrl+P              |                      |             |                  |                    |
| "The                              | n environment has completed."              |   | Exit Ctrl+X                           |                      |             |                  |                    |
| "The SystemVerilog                | ackground."                                |   |                                       |                      |             |                  |                    |
| INFO <u>N</u> C-Verilog           | schematic"                                 |   | N_U                                   | V_33                 |             |                  |                    |
| INFO VHDL Toolbox                 | completed with no errors.                  |   |                                       | ERO 18               |             |                  |                    |
| ADE Assembler                     | tic" saved.                                |   | Messages                              |                      |             | -1               |                    |
| ADE Explorer                      |                                            |   | Created new library "inv" at /RAID2/C | OURSE/vlsi_lab/vls   | i_labTA01/C | 18/inv.          |                    |
|                                   |                                            |   |                                       |                      |             | -                |                    |
| ADE Veritier                      | M: schHiSaveAs()                           |   | -                                     |                      |             |                  |                    |
| ADE L                             | mschillsuvchs()                            |   |                                       | 100                  |             |                  |                    |
|                                   |                                            |   | New Library                           |                      |             | Lib: CIC_        | Lib  Free: 120.09T |

(1) Tools -> Library Manager

(2) File -> New -> Library

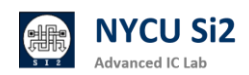

(3) 輸入 Library Name (這邊以輸入 "Lab" 示範)

(4) 點選「Attach to an existing technology library」→ 「OK」

```
(5)點選「tsmcN16」→ 「OK」
```

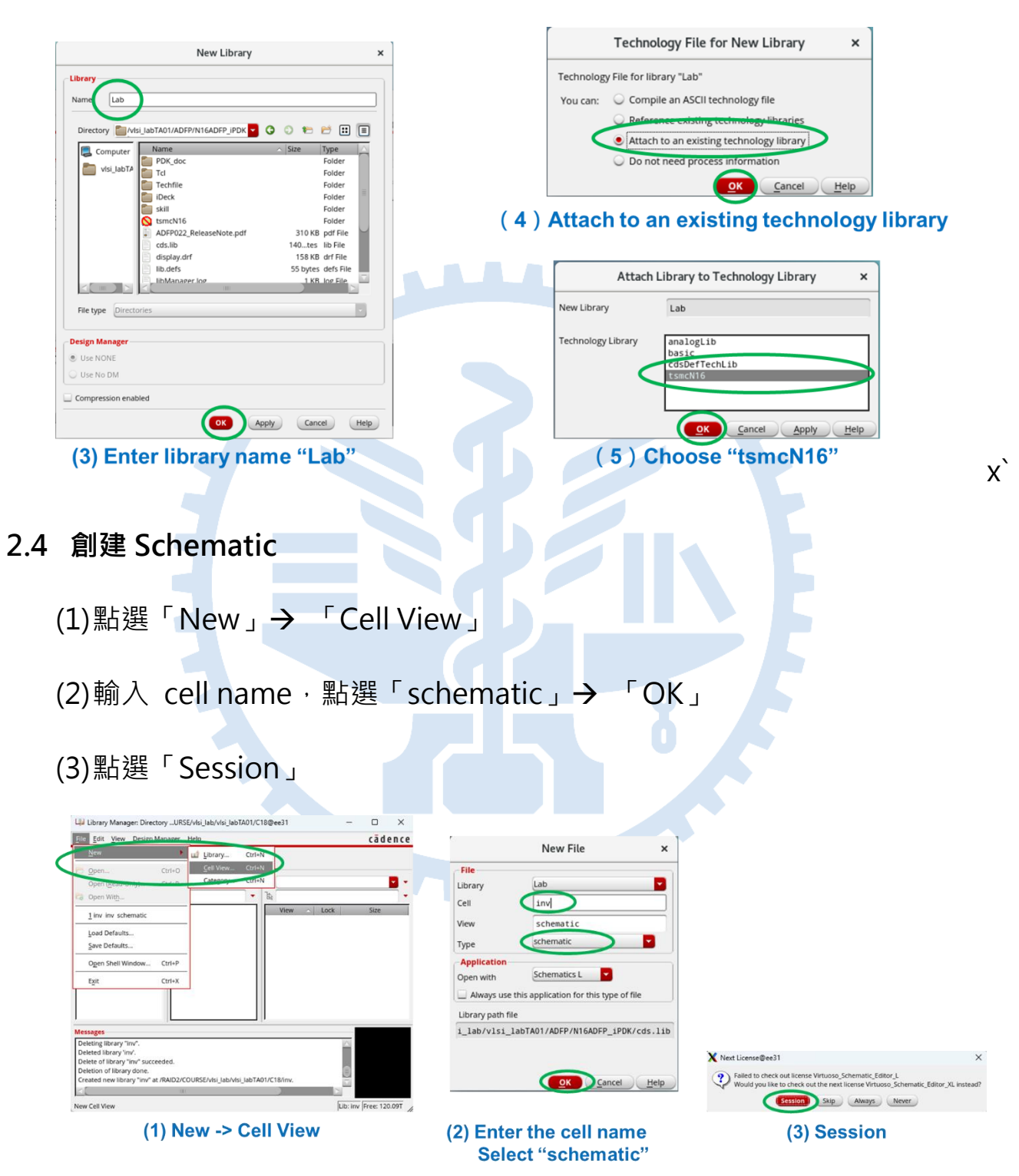

2.5 Create Inverter Schematic / Symbol Design

請根據自行需求繪製 Schematic / Symbol

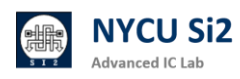

# 3. Pre-Layout Simulation

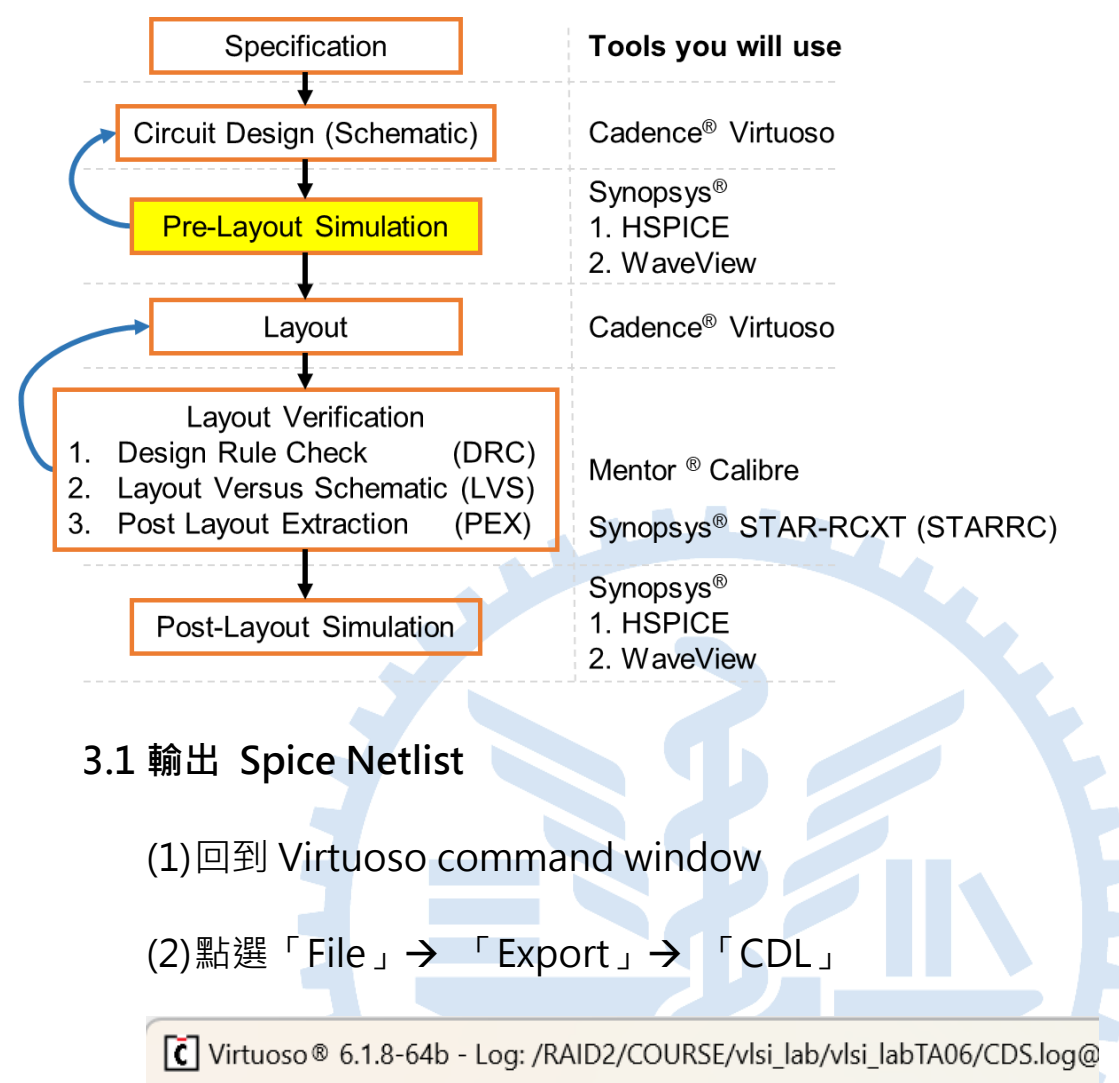

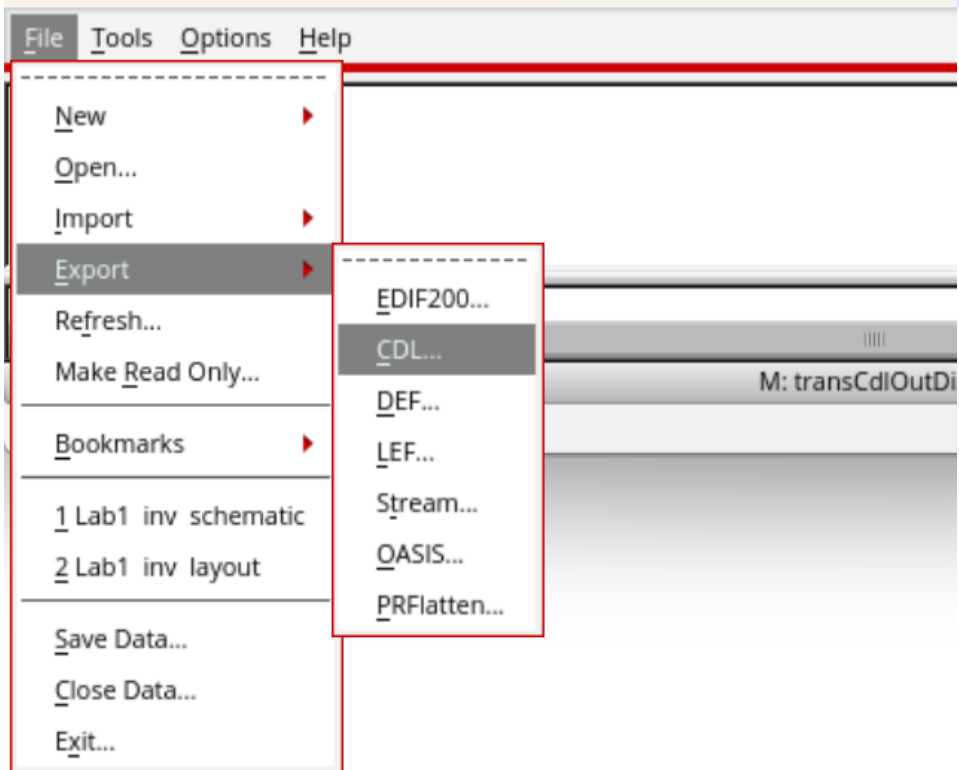

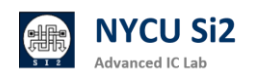

(1) 選擇需要輸出德 Library 和 Cell (可使用 Library Browser)

(2) 輸入 output netlist 名字,例如 inv.cir

(3)點選「OK」

| r                                                                                                    | CDL Out                                                      | ×                                                 |                                             |                   |
|----------------------------------------------------------------------------------------------------|--------------------------------------------------------------|---------------------------------------------------|---------------------------------------------|-------------------|
| Template File                                                                                                    | Browse Load                                                  | Save                                              |                                             |                   |
| Design to be Netlisted                                                                                                    |                                                              |                                                   |                                             |                   |
| Library Name                                                                                                    | Lab                                                          | Library Browser                                   |                                             |                   |
| Top Cell Name                                                                                                    | inv                                                          |                                                   |                                             |                   |
| View Name                                                                                                    | schematic                                                    |                                                   | 1                                           |                   |
| Switch View List                                                                                                    | auCdl schematic                                              |                                                   |                                             |                   |
| Stop View List                                                                                                    | auCd1                                                        |                                                   |                                             |                   |
| COutput                                                                                                    | $\frown$                                                     |                                                   |                                             |                   |
| Output CDL Netlist File                                                                                                    | inv.cir                                                      | View                                              |                                             |                   |
| Run Directory                                                                                                    |                                                              | Browse                                            |                                             |                   |
| Netlisting Mode                                                                                                    | Digital  Analog                                              |                                                   |                                             |                   |
| Run in Background                                                                                                    | ✓                                                            |                                                   |                                             |                   |
| Doo officia                                                                                                    | _                                                            |                                                   |                                             |                   |
| 點選 OK 成功                                                                                                    | 輸出 Netlist                                                   |                                                   |                                             |                   |
|                                                                                                    | ./inv.cir                                                    | ×                                                 |                                             |                   |
| File Edit View Help                                                                                                    | ******                                                       | cādence                                           |                                             |                   |
| <pre>* auCdl Netlist:<br/>* Library Name: Lab<br/>* Top Cell Name: inv<br/>* View Name: schematic<br/>* Netlisted on: Oct 2 15:46:41 2024</pre>                  |                                                              |                                                   |                                             |                   |
| .INCLUDE /RAID2/COURSE/vlsi_lab/vlsi_labTA01/AD4<br>*.BIPOLAR<br>#.BFSI = 2000                                                                                   | <pre>FP/N16ADFP_iPDK/tsmcN16//Calibre/lvs/source.added</pre> |                                                   |                                             |                   |
| * RESVAL<br>* CAPVAL<br>* DIOPERI<br>+ DIOADEA                                                                                                    |                                                              | Analysis Job                                      | b Succeeded                                 |                   |
| *.EQUATION<br>*.SCALE METER<br>*.MEGA<br>.PARAM                                                                                                    | Job '/RAI                                                    | ,<br>D2/COURSE/vlsi_lab/vlsi_labTA01/ADFP/N16ADFi | P_iPDK/' that was started at 'Oct 2 15:46:2 | 39 2024' has succ |
|                                                                                                    |                                                              |                                                   |                                             |                   |
| * Library Name: Lab<br>* Cell Name: inv<br>* View Name: schematic                                                                                                |                                                              | ( <u>OK</u> ) <u>C</u> an                         | icel <u>H</u> elp                           |                   |
| SUBOKT Inv I V00 V55 Z<br>*.PININF0 II Z:0 V050 V558<br>MMm Z I V55 Snch_Jvt_mac l=16.0n nfin=12 m=1<br>MMp Z I V00 V00 pch_lvt_mac l=16.0n nfin=12 m=1<br>.ENOS |                                                              |                                                   |                                             |                   |
|                                                                                                    |                                                              |                                                   |                                             |                   |
|                                                                                                    |                                                              |                                                   |                                             |                   |

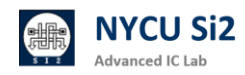

#### 3.4 複製輸出電路來模擬

- [~]\$ cd ~/ADFP
- [~/ADFP]\$ mkdir simulation

[~/ADFP] \$ cd simulation

[~/ADFP/simulation]\$ cp ~/ADFP/N16ADFP\_iPDK/inv.cir.

```
DING! vlsi labTA01@cad11[~]$ cd ~/ADFP
16:00 vlsi labTA01@cad11[~/ADFP]$ mkdir simulation
16:01 vlsi_labTA01@cad11[~/ADFP]$ cd simulation
16:01 vlsi_labTA01@cad11[~/ADFP/simulation]$ cp ~/ADFP/N16ADFP_iPDK/inv.cir .
16:01 vlsi labTA01@cad11[~/ADFP/simulation]$
                                                                                                                                                                                                     simulation - File Manager
                  File Edit View Go Help

    A 
    A
    COURSE/vlsi_lab/vlsi_labTA01/ADFP/simulation/
    COURSE/vlsi_lab/vlsi_labTA01/ADFP/simulation/
    COURSE/vlsi_lab/vlsi_labTA01/ADFP/simulation/
    COURSE/vlsi_lab/vlsi_labTA01/ADFP/simulation/
    COURSE/vlsi_lab/vlsi_labTA01/ADFP/simulation/
    COURSE/vlsi_lab/vlsi_lab/vlsi_labTA01/ADFP/simulation/
    COURSE/vlsi_lab/vlsi_lab/vlsi_labTA01/ADFP/simulation/
    COURSE/vlsi_lab/vlsi_lab/vlsi_vlsi_vlsi_lab/vlsi_lab/vlsi_lab/vlsi_lab/vlsi_lab/vlsi_lab/vl
                 DEVICES
                  画 File System
                  inv.cir
                 PLACES
                  ☆ vlsi_labTA01
                  Desktop
                  🗑 Trash
                  Documents
                  🛅 Music
                  Pictures
                  Videos
                  🛅 Downloads
                 NETWORK
                   🛒 Browse Netw.
註解以下欄位
                                                                                                                                                                                                                                                                    inv.cir
             Open 👻 🖪
                                                                                                                                                                                                                                                             ~/ADFP/s
           auCdl Netlist:
             Library Name: Lab
            Top Cell Name: inv
View Name: sch
            View Name: schematic
Netlisted on: Oct 2 15:46:41 2024
                                                                                                               *****
            .INCLUDE //RAID2/COURSE/vlsi_lab/vlsi_labTA01/ADFP/N16ADFP_iPDK/tsmcN16/../Calibre/lvs/source.added
              RTPOL
          *.RESI = 2000
            RESVAL
            . CAPVAL
           .DIOPERI
            DTOAREA
            . EQUATION
            .SCALE METER
            MEGA
           PARAM
            Library Name: Lab
             Cell Name:
                                              inv
            View Name:
                                               schematic
             *****
                                                                             *****
          .SUBCKT inv I VDD VSS Z
*.PININFO I:I Z<u>:O VDD:B VSS:B</u>
          Mn Z I VSS VSS
          MMp Z I VDD VDD
          ENDS
```

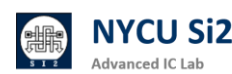

#### 3.5 創建模擬環境

(1)新增一個檔案,這邊以 inv\_tb.sp 為範例

| File Edit View Go H                                             | Help          |                                    |       |                        |   |
|-----------------------------------------------------------------|---------------|------------------------------------|-------|------------------------|---|
| < > へ む                                                         | /RAID2/COU    | JRSE/vlsi_lab/vlsi_labTA01//       | ADFP/ | /simulation/           |   |
| DEVICES<br>File System<br>thinclient_driv  PLACES               | inv.cir inv_1 | tb.sp                              |       |                        |   |
| 💮 vlsi_labTA01<br>🛅 Desktop<br>🎯 Trash                          |               | Create Folder<br>Create Document   | •     | No templates installed |   |
| Documents                                                       |               | Open Terminal Here Arrange Items   | •     | Empty File             |   |
| <ul> <li>Pictures</li> <li>Videos</li> <li>Downloads</li> </ul> |               | Zoom In<br>Zoom Out<br>Normal Size |       |                        |   |
| NETWORK                                                         |               | Properties                         |       |                        | _ |

(1) Create new text file "inv\_tb"

(2) 撰寫對應的 Test Bench

Library Path 如下,請記得 include 剛剛匯出的 pre-netlist (這邊是 inv.cir)

Library Path:

/ADFP/Executable\_Package/Collaterals/Tech/SPICE/N16ADFP\_SPICE\_MODEL/n16ad fp\_spice\_model\_v1d0\_usage.l

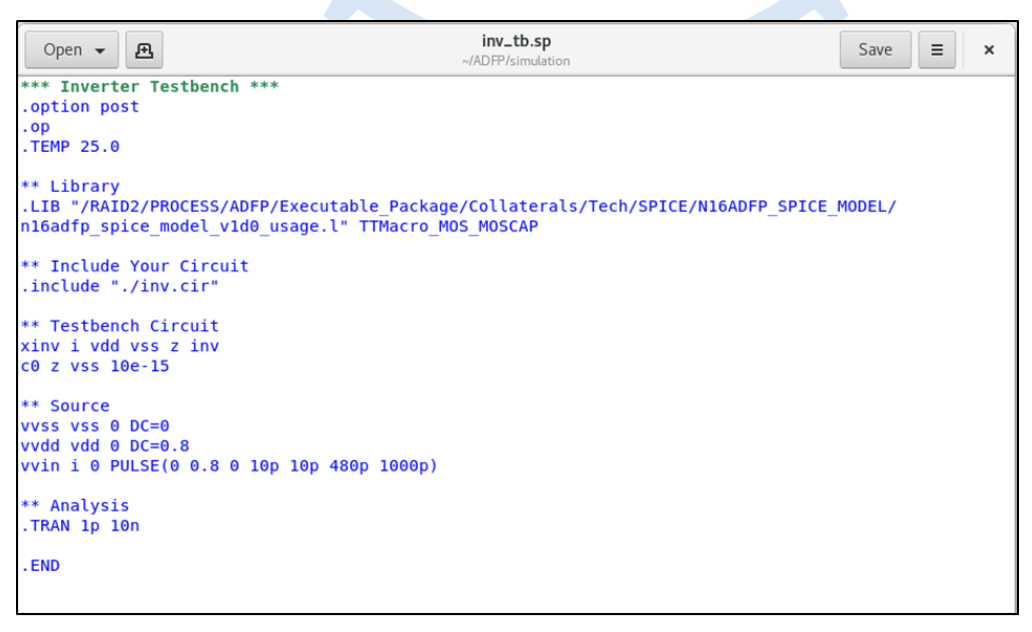

(2) Completer Testbench Design

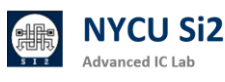

### 3.6 使用 Hspice 模擬

[~/ADFP/simulation]\$ hspice inv\_tb.sp

| *****      | Runtime Statistics           | s (seconds)  | *****        |           |         |
|------------|------------------------------|--------------|--------------|-----------|---------|
| analysis   | s time                       | # points     | tot. iter    | conv.iter |         |
| op point   | t 0.01                       | 1            | 3            |           |         |
| transie    | nt 0.02                      | 10001        | 1111         | 452       | rev= 79 |
| readin     | 0.09                         |              |              |           |         |
| errchk     | 0.08                         |              |              |           |         |
| setup      | 0.01                         |              |              |           |         |
| output     | 0.00                         |              |              |           |         |
|            |                              |              |              |           |         |
|            |                              |              |              |           |         |
|            | peak memory used             | 411.         | .21 megabyte | S         |         |
|            | total cpu time               | Θ.           | .20 seconds  |           |         |
|            | total elapsed tim            | ne 0.        | .36 seconds  |           |         |
|            | job started at               | 17:05:39     | 10/02/2024   |           |         |
|            | job ended at                 | 17:05:39     | 10/02/2024   |           |         |
|            |                              |              |              |           |         |
| >info:     | ***** hspice                 | job conclud  | ded          |           |         |
|            | job total runtime            | e 0.         | .36 seconds  |           |         |
|            | 2                            |              |              |           |         |
|            |                              |              |              |           |         |
| lic: Rele  | ease hspice token(s          | 5)           |              |           |         |
| lic: tota  | al license che <u>ckou</u> t | elapse tim   | ne: 0        | .15(s)    |         |
| 17:05 vls: | i labTA01@cad11[~//          | DFP/simulat  | tion]\$      |           |         |
|            |                              |              |              |           |         |
| 17:05 VIS: | L_tablA01@cadl1[~/#          | ADFP/simulat | cion]\$      |           |         |

simulate successfully

### 3.7 使用 WaveView 查看波型

[~/ADFP/simulation]\$ wv & 點選波形檔案(通常輸出為 \*.tr0)

|                                                                       | Open : Waveform Files                                                                         | × |
|-----------------------------------------------------------------------|-----------------------------------------------------------------------------------------------|---|
| File Tools Configuration                                              |                                                                                               |   |
| Open Err     Open     Waveform     Waveform     Waveform     Waveform | Path: simulation/  Sxcmd.log  . inv.cir inv_tb.ic0 inv_tb.pa0 inv_tb.sp inv_tb.st0 inv_tb.st0 | - |
|                                                                       | File Name: inv_tb.tr0                                                                         | 1 |
|                                                                       | File Filter: All Files:*                                                                      | ] |
|                                                                       | Preload Waveforms to RAM                                                                      |   |
|                                                                       | 🗖 Read Multi-run Data as Multi-trace Waveform                                                 |   |
|                                                                       | Automatically Connect to Subsequent Split Files                                               |   |
|                                                                       | 🗖 x value shift offset:                                                                       |   |
|                                                                       | 🕀 🗖 Convert to WDF (compression)                                                              | - |
|                                                                       | 🕀 🗖 Load Data within Range Only                                                               | _ |
|                                                                       | Additional PWL/Table Format Options                                                           | _ |
|                                                                       | 🗸 Ok O Apply 🤔 Help 🗙 Cancel                                                                  |   |

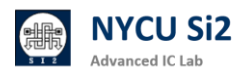

### 3.8 點選欲觀察的訊號,即可查看波形

|                                                                                                    | Custom WaveView Version T-2022.06 Synopsys, Inc.                                                                                                    | _ = ×       |
|----------------------------------------------------------------------------------------------------|----------------------------------------------------------------------------------------------------|-------------|
| File Waveform Tools (                                                                                                    | onfiguration                                                                                                    | 2 🖬 🖓 🕻     |
| Open<br>Waveform Humo All Serren                                                                                                    | Image: Sector of the sector of the sector |             |
| WaveForm                                                                                                    | ₽ × waveview 1 ×                                                                                                    |             |
| Filter: (on toplevel)                                                                                                    | 🖸 🔍 🔍 🔍 🍭 🍳 🕇 🎟 🖄 🖗 工 🖮 ∿ 🤜 🗛 🗟 🗙 🗞                                                                                                    | 용 🖉 😫 🗸 🗴 🔍 |
| Filter:▼       ▼       All         € i(vvd)       € i(vvin)         € i(vvss)       V(i)         ♥ v(i)       ♥ v(vd)         ♥ v(vd)       ♥ v(vd) | V(i) inv_tb       0.8 (int)         0.7 <sup>±</sup> 0.6 <sup>±</sup> 0.7 <sup>±</sup> 0.7 <sup>±</sup> 0.6 <sup>±</sup> 0.7 <sup>±</sup> 0.7 <sup>±</sup> 0.7 <sup>±</sup> 0.7 <sup>±</sup> 0.7 <sup>±</sup> 0.7 <sup>±</sup> 0.7 <sup>±</sup> 0.7 <sup>±</sup> 0.7 <sup>±</sup> 0.7 <sup>±</sup> 0.7 <sup>±</sup> 0.7 <sup>±</sup> 0.7 <sup>±</sup> 0.7 <sup>±</sup> 0.8 <sup>±</sup> (in)         0.7 <sup>±</sup> 0.8 <sup>±</sup> (in)                                                                                                    |             |
| 👰 v(z)                                                                                                    | TIME(sec) (lin) 0 2n 4n 6n                                                                                                    | 8n 10n      |
|                                                                                                    |                                                                                                    | 0%          |

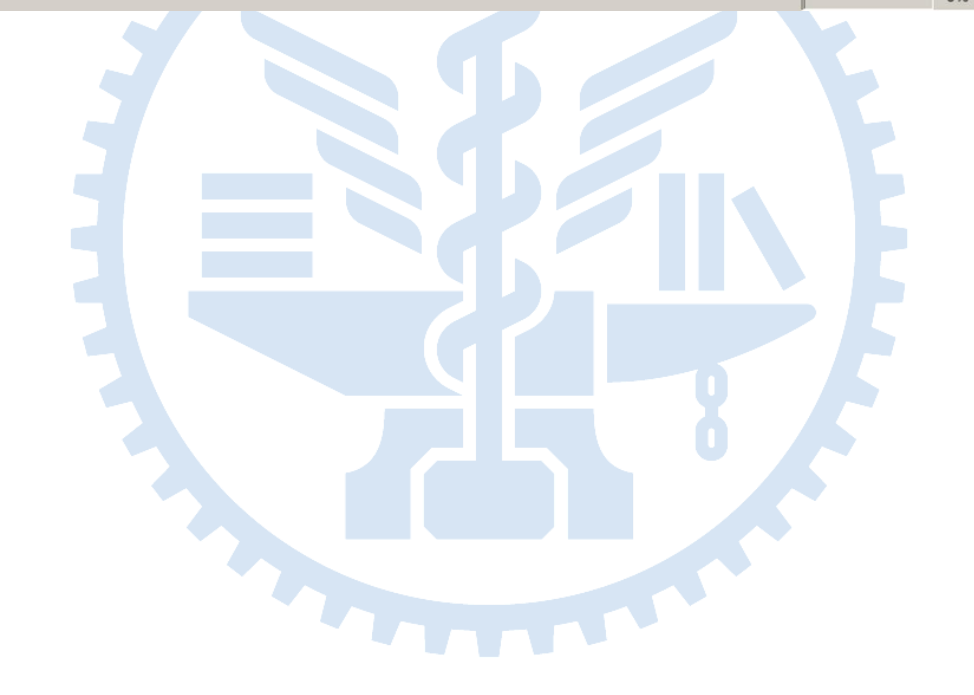

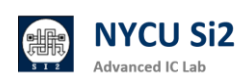

# 4. Layout

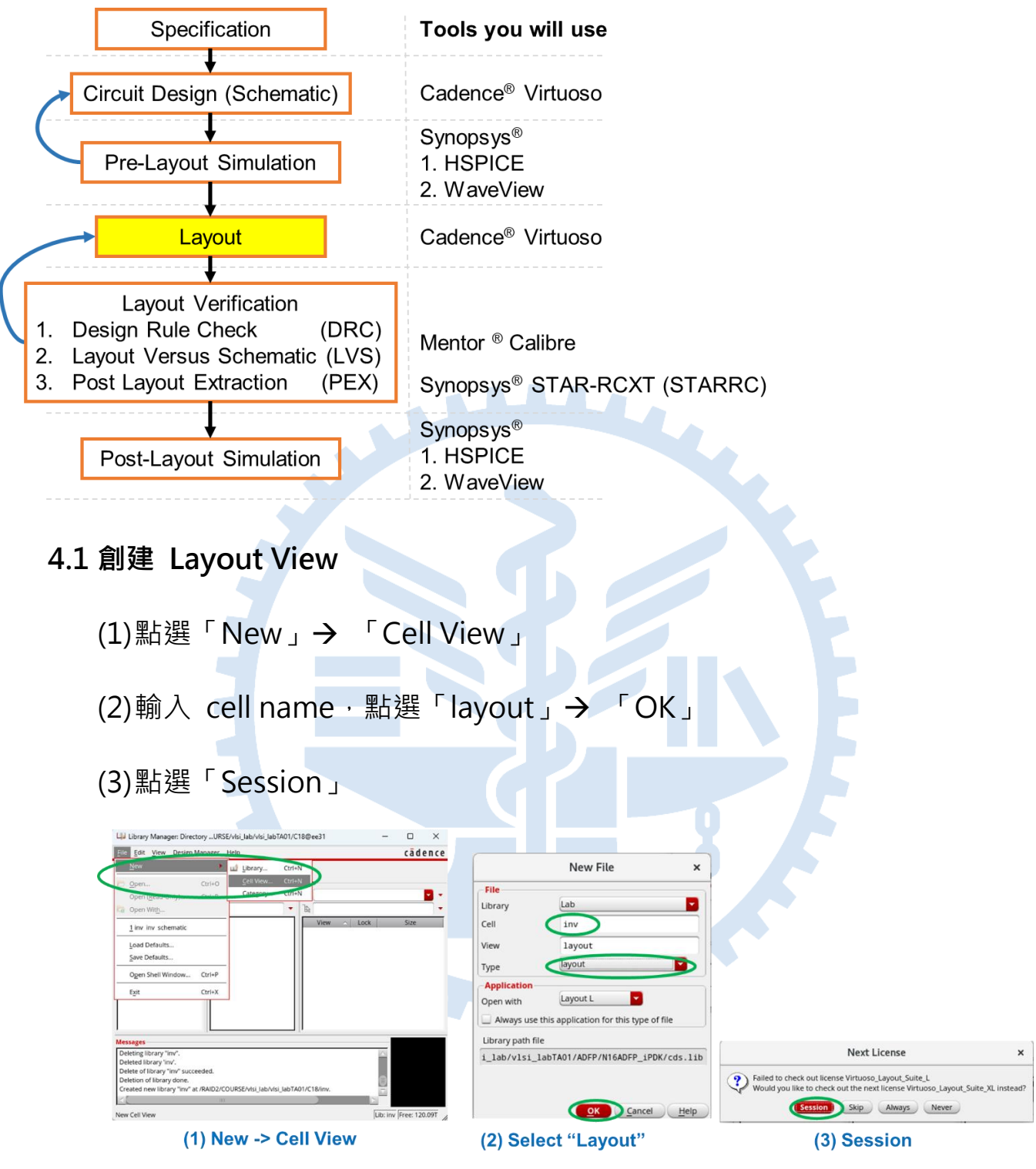

4.2 Create Inverter Layout Design

請根據自行需求創建,可參考相關課程教學文件 COURSE05\_VLSILAB\_ADFP\_layout\_tutorial\_2024-01-12.pdf

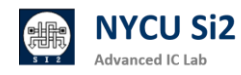

# 5. Layout Verification – DRC

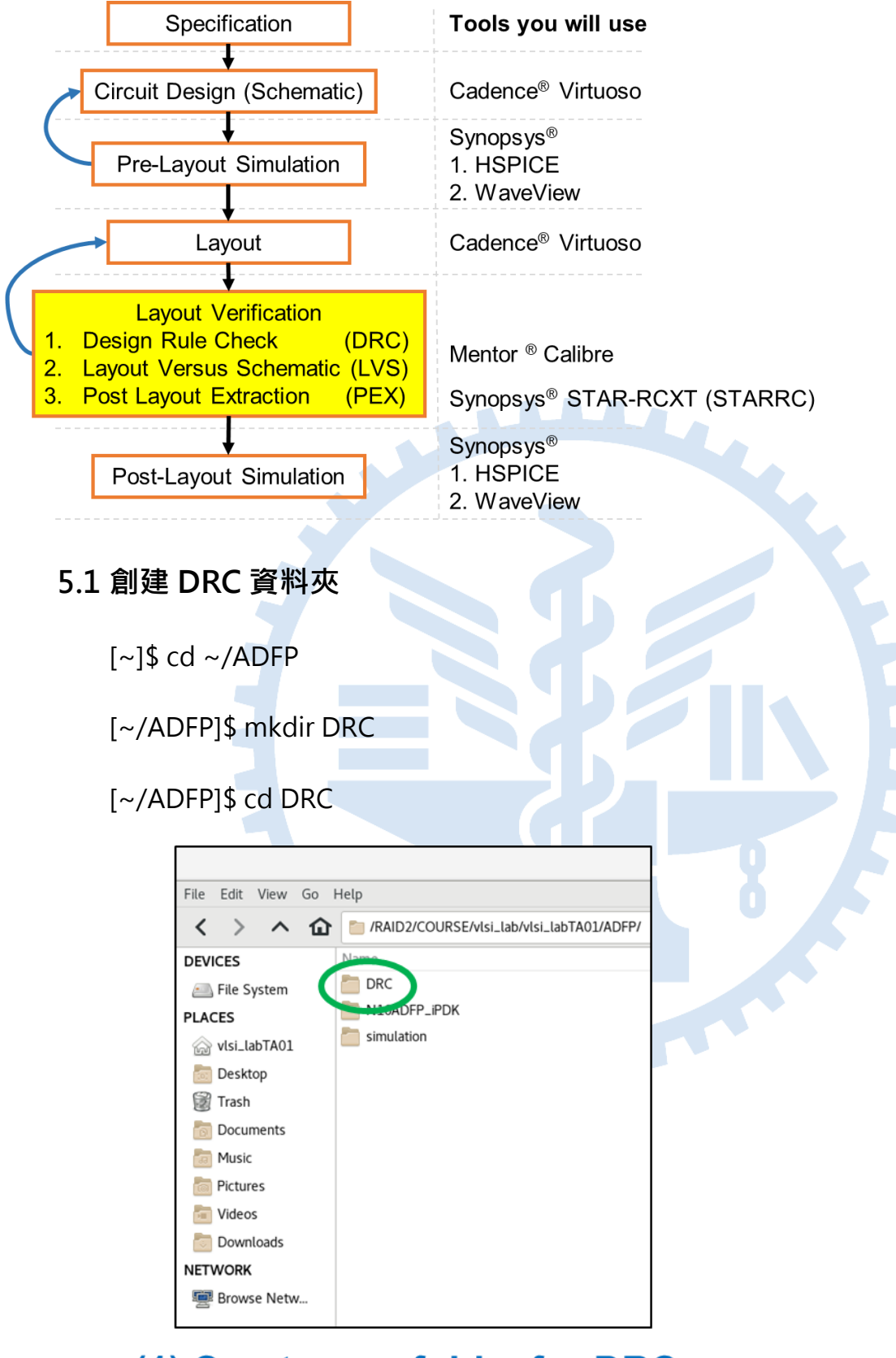

(1) Create new folder for DRC

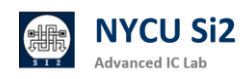

### 5.2 拷貝 DRC 規則

- Full-Chip Rule:
- [~/ADFP/DRC]\$ cp

/ADFP/Executable\_Package/Collaterals/Tech/DRC/N16ADFP\_DRC\_Calibre/LOGIC\_To pMr\_DRC/N16ADFP\_DRC\_Calibre\_11M.11\_1a.encrypt ./

- Antenna Rule:
- [~/ADFP/DRC]\$ cp

/ADFP/Executable\_Package/Collaterals/Tech/DRC/N16ADFP\_DRC\_Calibre/ANTENN A\_DRC/N16ADFP\_DRC\_Calibre\_11M\_ANT.11\_1a.encrypt ./

IP-Level Rule:

[~/ADFP/DRC]\$ cp /ADFP/Material/DRC/N16ADFP\_DRC\_Calibre\_11M.11\_1a.encrypt ./

一般課程範例建議使用 IP-Level Rule 避免出現一些可在 IP Level 忽略的 DRC · 例如: Density Check ·

|                   | DRC - File Manager                                          | ×      |
|-------------------|-------------------------------------------------------------|--------|
| File Edit View Go | Help                                                        |        |
| < > へ 企           | /RAID2/COURSE/vlsi_lab/vlsi_labTA01/ADFP/DRC/               | G      |
| DEVICES           | Name Size Type                                              | Date M |
| 画 File System     | N16ADFP_DRC_Calibre_11M.11_1a.encrypt 2.1 MiB C source code | Today  |
| PLACES            |                                                             |        |
| 🎧 vlsi_labTA01    | ADFP DRC Rule                                               |        |
| besktop           |                                                             |        |
| 🗑 Trash           |                                                             |        |
| bocuments         |                                                             |        |
| 🛅 Music           |                                                             |        |
| lictures          |                                                             |        |
| 🛅 Videos          |                                                             |        |
| Downloads         |                                                             |        |
| NETWORK           |                                                             |        |
| 🕎 Browse Network  |                                                             |        |
|                   |                                                             |        |
|                   | 1 item: 2.1 MiB (2,150,315 bytes), Free space: 132.3 TiB    |        |

## (2) Ensure that DRC rule is copied

如想更了解請參閱家目錄的浮水印文件,有關 DRC Rule 設定:

~/Desktop/ADFP\_PDF/ADFP040\_N16\_DRC\_Switch\_Usage\_wmp.pdf

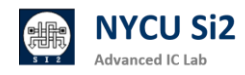

### 5.3 從 Virtuoso 打開 Calibre

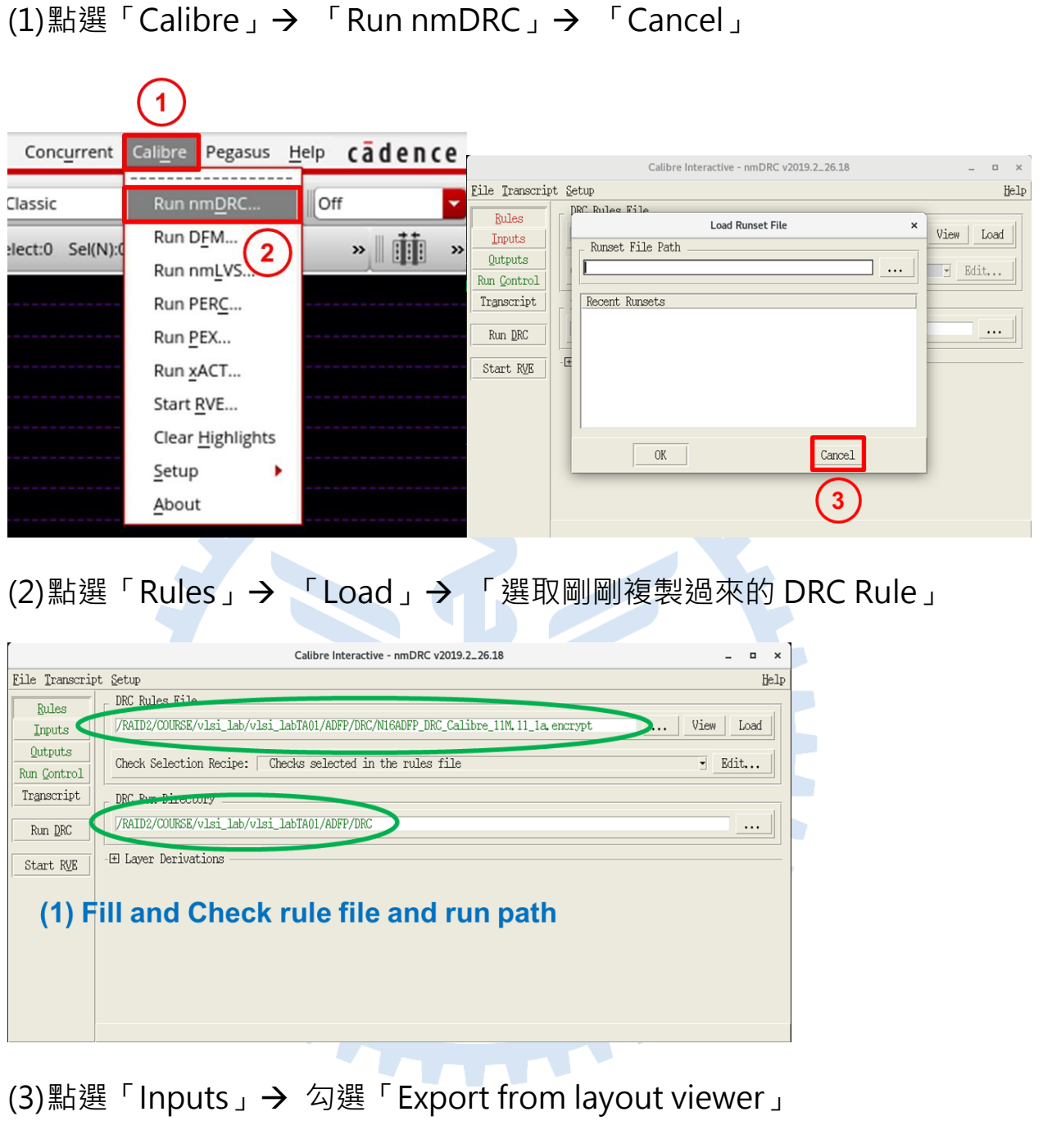

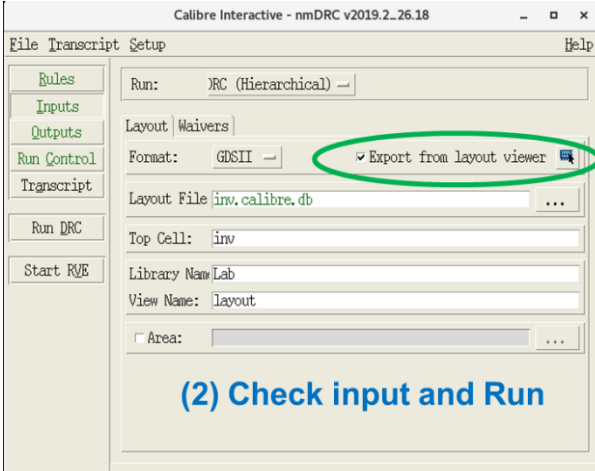

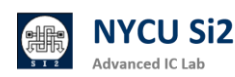

### (4) 點選「Outputs」→ 勾選「Show results in RVE」→ 「Run DRC」

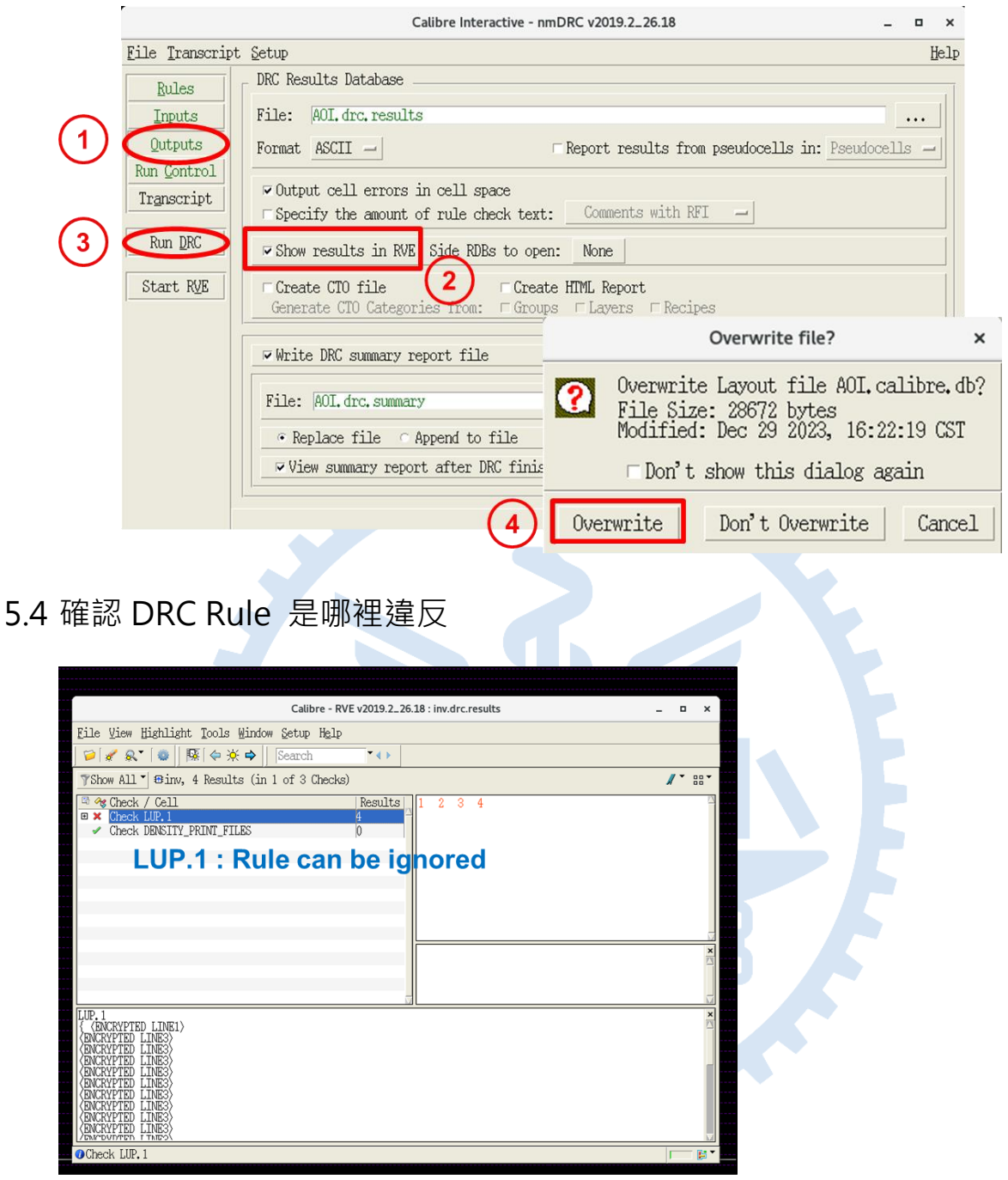

(3) Check DRC Result

Note: 因 ADFP 的 DRC 有加密,因此違反細節不會顯示在 RVE 當中

如想更了解請參閱家目錄的浮水印文件,有關 DRC Rule 說明:

~/Desktop/ADFP\_PDF/ADFP039\_N16ADFP\_DRM\_V1.1\_1.pdf

善用 PDF 搜尋功能找到對應的 DRC 規則。

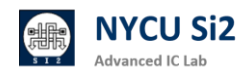

# 6. Layout Verification – LVS

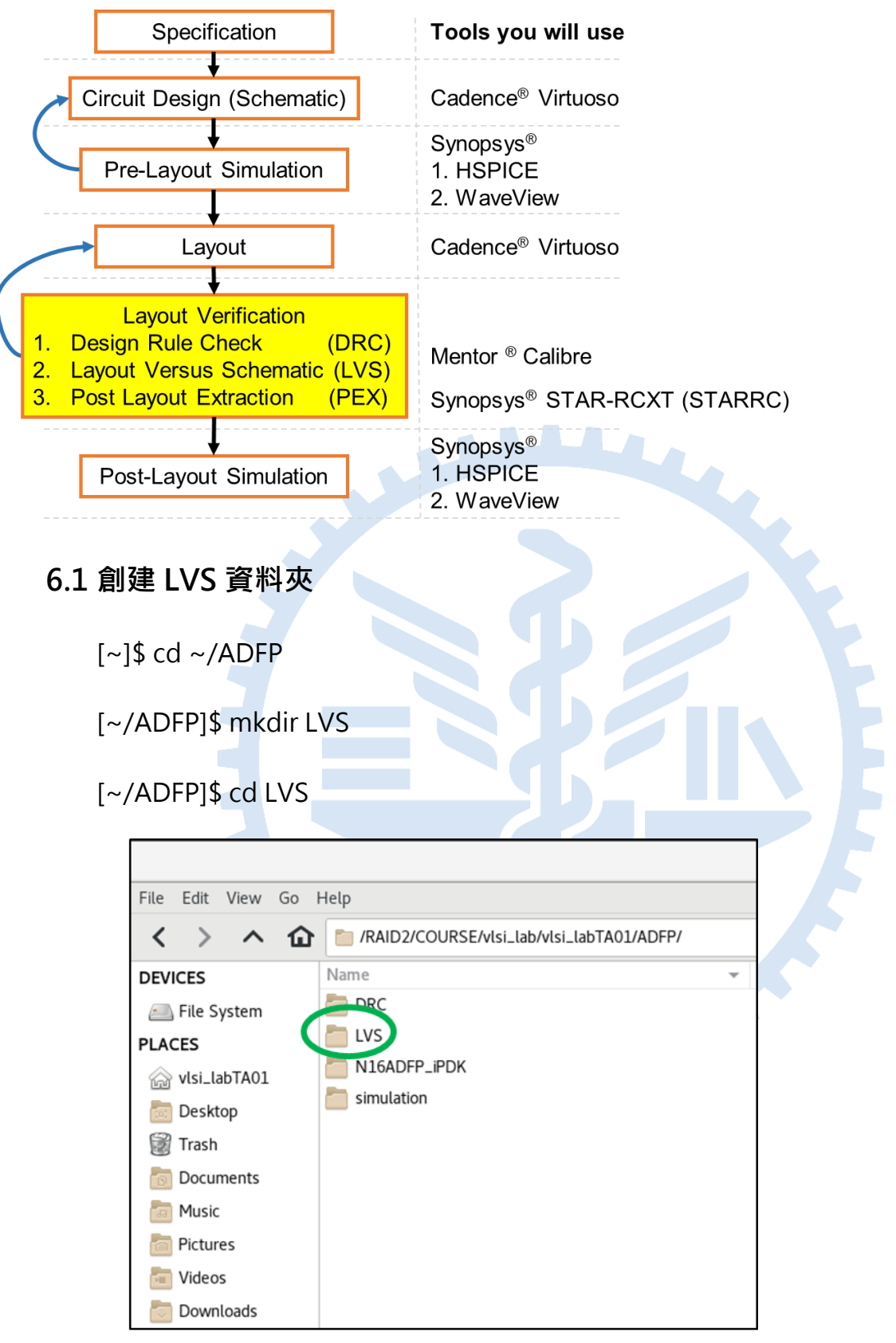

(1) Create new folder for LVS

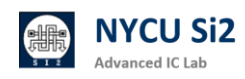

### 6.2 拷貝 LVS 規則

LVS Rule:

[~/ADFP/LVS]\$ cp -r /ADFP/Material/LVS ./

Rule file name: N16ADFP\_LVS\_Calibre

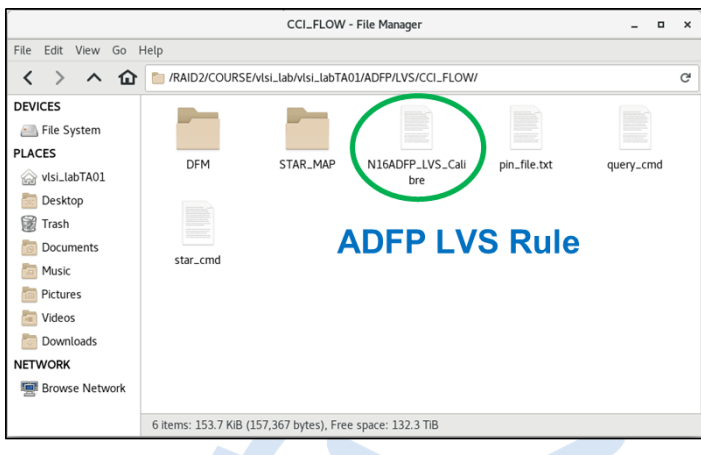

(2) Ensure whole directory is copied

如想更了解請參閱家目錄的浮水印文件,有關 LVS Rule 說明: ~/Desktop/ADFP\_PDF/

ADFP003\_N16\_ADFP\_Calibre\_LVS\_BOX\_Command\_Usage.pdf

ADFP004\_N16\_ADFP\_Calibre\_LVS\_Deck\_Usage.pdf

ADFP005\_N16\_ADFP\_Dummy\_Pickup\_Checking.pdf

ADFP006\_N16\_ADFP\_ERC\_Usage.pdf

ADFP007\_N16\_ADFP\_LOD\_Measurement.pdf

ADFP008\_N16\_ADFP\_LVS\_Filter\_Introduction.pdf

ADFP009\_N16\_ADFP\_NF\_MOS\_Parallel\_Reduction.pdf

ADFP010\_N16\_ADFP\_STD\_Filter\_Cells.pdf

ADFP011\_N16\_ADFP\_Unrecognized\_Device.pdf

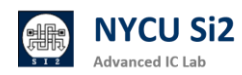

### 6.3 從 Virtuoso 打開 Calibre:

(1)點選「Calibre」→「Run nmLVS」→「Cancel」

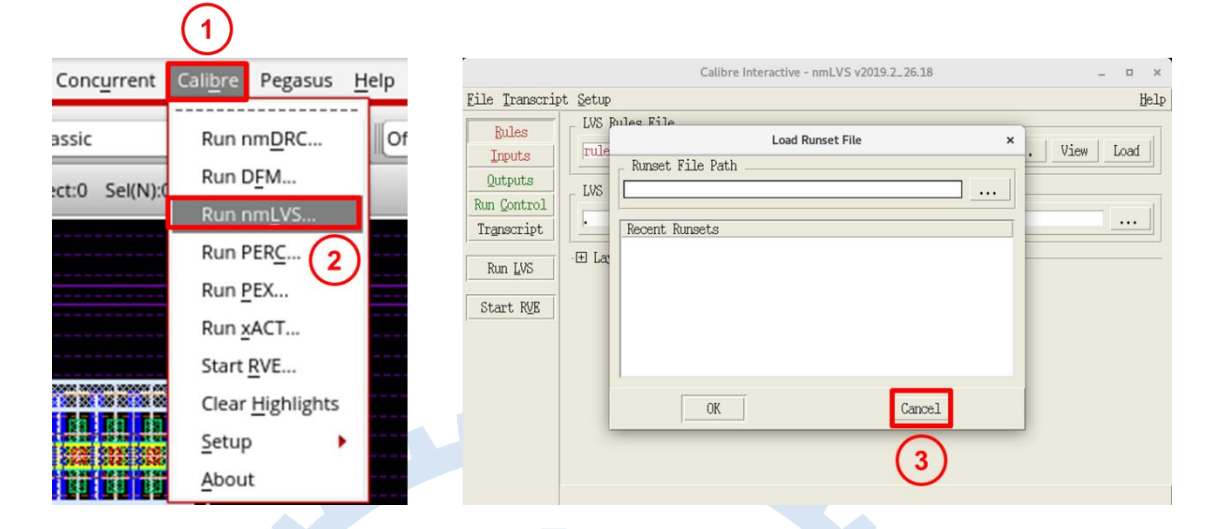

(2) 點選「Rules」→「Load」→ 「選取剛剛複製過來的 LVS Rule」

| Calibre Interactive - nmLVS v2019.2.26.18 _ 	 ×                                          |
|------------------------------------------------------------------------------------------|
| Bules         Help           Rules         UNS Rules File                                |
| Rules LVS Rules File                                                                     |
| /PATP2/COURSE/ulai lak/ulai lakTAD1/APED/US/CCT_ELOM/AUGADED_US/Calibaa                  |
| Inputs //RIDZ/COURDE/VISI_IAD/VISI_IAD/VISI_IAD/VISI/ED/VIO/COL_FLOW/NIORDFF_LV5_CALLDIE |
| Qutputs                                                                                  |
| Run Control                                                                              |
| Transcript (/RAID2/COURSE/vlsi_lab/vlsi_labTA01/ADFP/LVS/CCI_FLOW                        |
| - Laver Derivations                                                                      |
| Run LVS                                                                                  |
| Start RE (1) Fill and Check rule file and rup path                                       |
| (1) Fill and Check fulle the and full path                                               |
|                                                                                          |
|                                                                                          |
|                                                                                          |
|                                                                                          |
|                                                                                          |
|                                                                                          |
|                                                                                          |

(3)點選「Inputs」→「Layout」→ 勾選「Export from layout viewer」

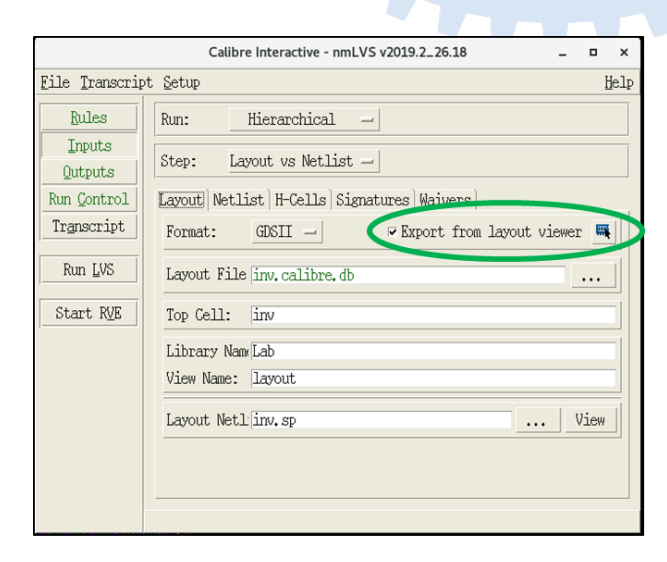

#### (2) Check input layout

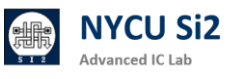

(4)點選「Inputs」→「Netlist」→ 取消勾選「Export from ... viewer」
(5)點選「Spice Files 旁的 View」→「選擇 Pre-sim 輸出的 sp 檔案」

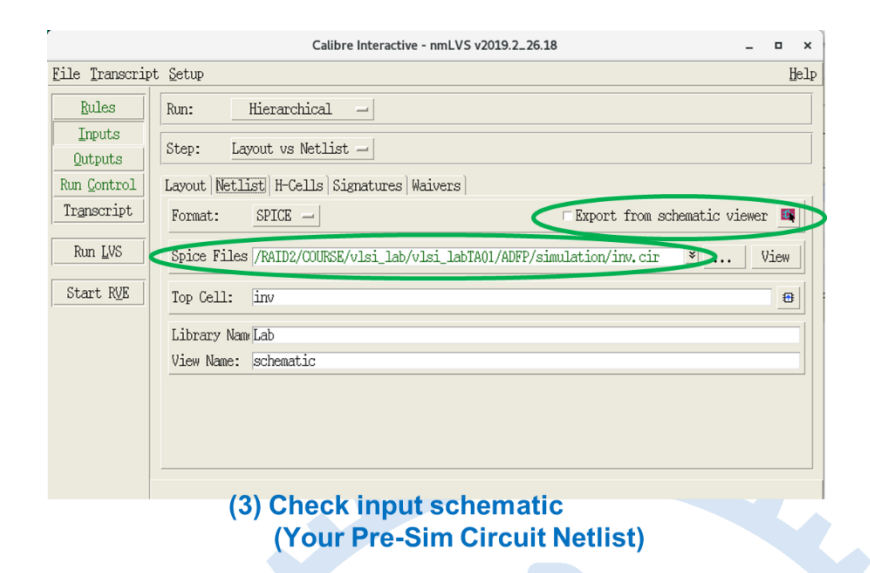

(6) 點選「Outputs」→ 勾選「View Report after LVS finishes」→「Run LVS」

(7)查看 LVS 結果

|                                       |                                         | Calibre - RVE v2019.2_26 | 5.18 : svdb inv |           | -              | ۰ | ×                |
|---------------------------------------|-----------------------------------------|--------------------------|-----------------|-----------|----------------|---|------------------|
| Eile View Highlight I                 | ools Window <u>S</u> etup H <u>e</u> lp |                          |                 |           |                |   |                  |
| 🎾 🖋 🔍 🖉   👫 "                         | 📡 🕵 🕴 Search                            | * < > _                  |                 |           |                |   |                  |
| *Navigator **                         | Ma Extraction Results 80                | omparison Results ×      |                 |           |                |   |                  |
| Results                               | Layout Cell / Type                      | Source Cell              | Nets<br>4L 4S   | Instances | Ports<br>4L 4S |   |                  |
| Comparison Result                     |                                         |                          | ,               |           | ,              |   |                  |
| FRC<br>✓ ERC Results<br>□ ERC Summary |                                         |                          |                 |           |                |   |                  |
| Reports                               | Coll in Summer (Clean)                  |                          |                 |           |                |   |                  |
| LVS Report                            | CELL IN Summary (Clean)                 | OMPARISON RESULTS ( TOP  | LEVEL )         |           |                |   | 13               |
| Rules                                 |                                         |                          |                 |           |                |   |                  |
| Rules File                            |                                         | ะ กุลกอนสอดแนนออน        | 1848            |           |                |   | 1                |
| 1 Info                                | ( <i>*, *</i>                           | # CORRECT                | ₩Ţ,             | )         |                |   | 1                |
| MFinder<br>Schematics                 | "#"                                     | äannaannaannaanna        |                 |           |                |   |                  |
| Setup                                 |                                         |                          |                 |           |                |   |                  |
| @Options                              | LAYOUT CELL NAME:<br>SOURCE CELL NAME:  | inv<br>inv               |                 |           |                |   |                  |
|                                       |                                         |                          |                 |           |                |   |                  |
|                                       | INITIAL NUMBERS OF OBJECTS              | 5                        |                 |           |                |   |                  |
|                                       |                                         | -                        |                 |           |                | _ | 12 <sup>14</sup> |
|                                       |                                         |                          |                 |           |                |   | B                |

#### (5) Check LVS Result

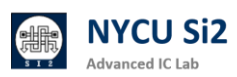

# 7. Layout Verification – PEX

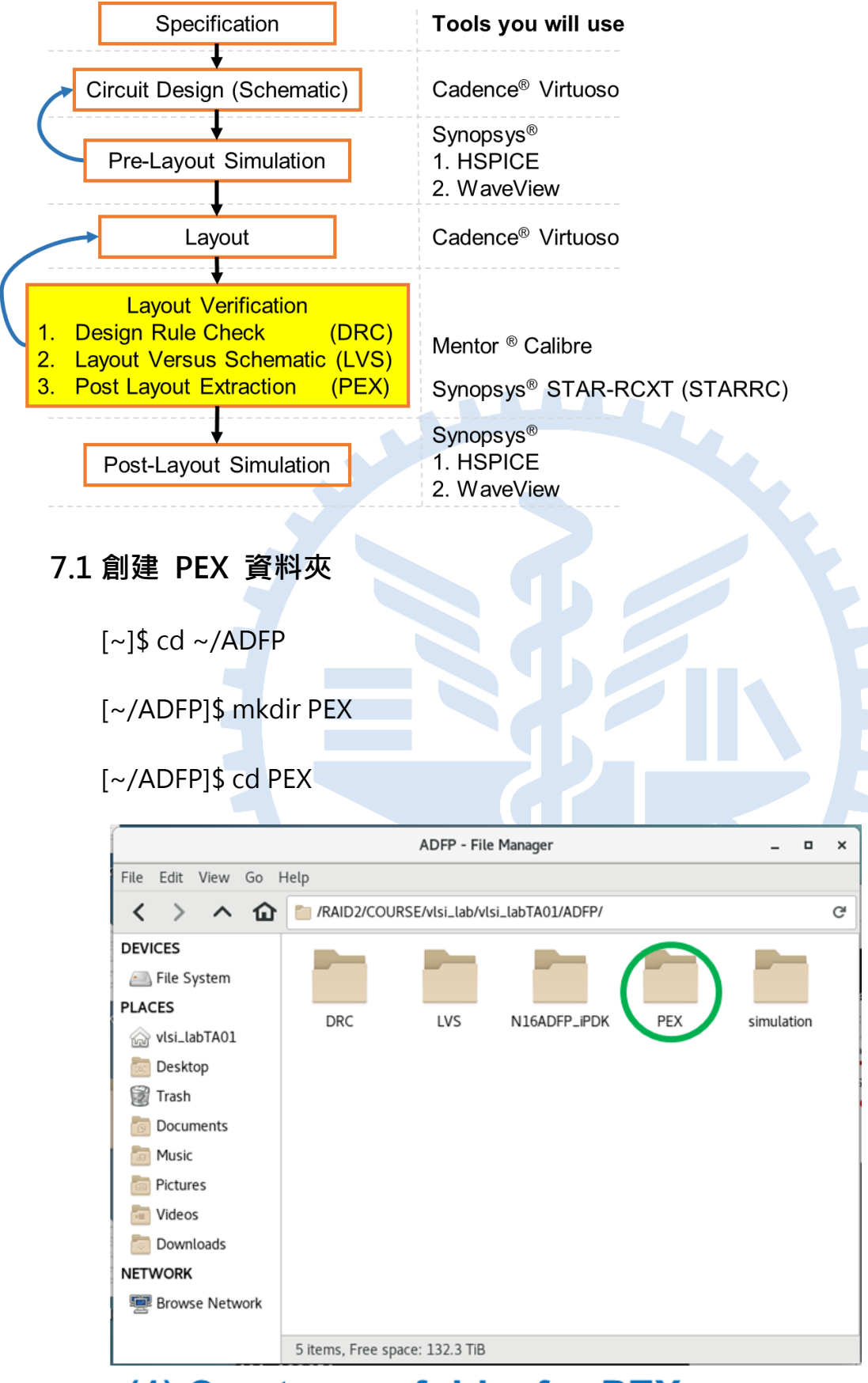

# (1) Create new folder for PEX

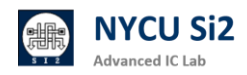

### 7.2 拷貝 CCI\_Flow 資料夾

[~/ADFP/PEX]\$ cp -r /ADFP/Material/CCI\_FLOW ./

LVS Rule file name: N16ADFP\_LVS\_Calibre

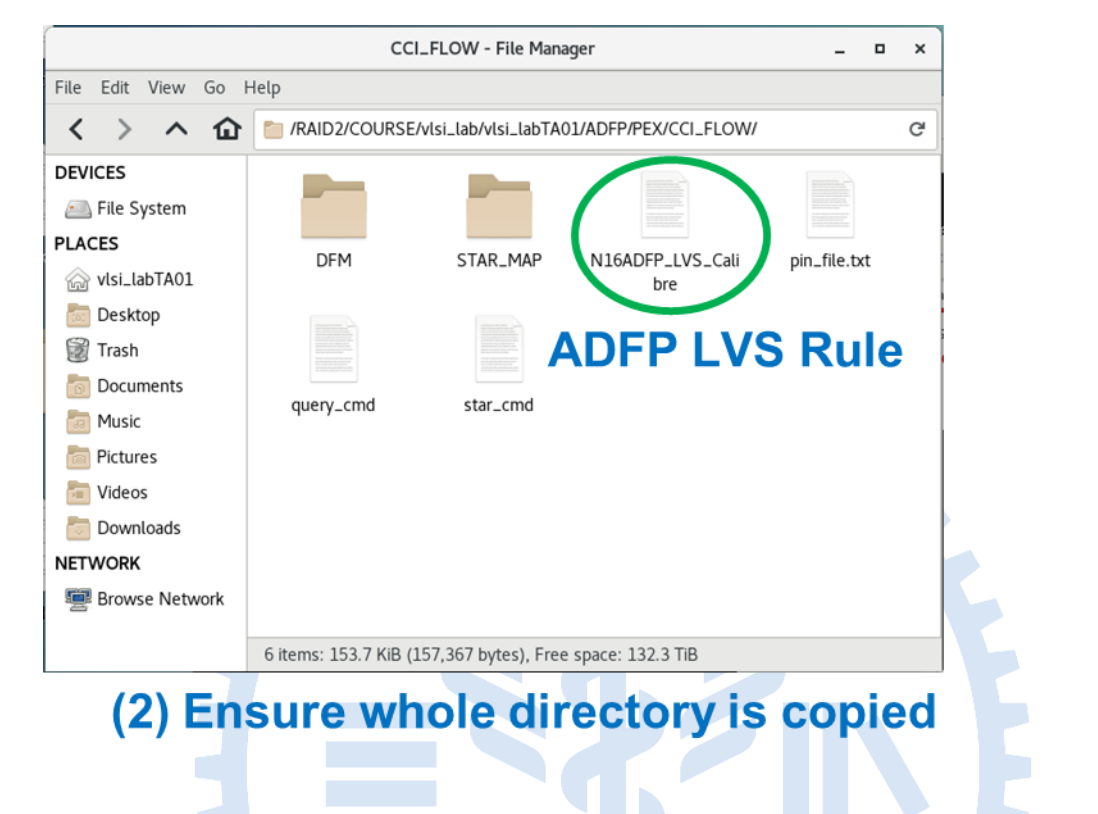

7.3 從 Virtuoso 打開 Calibre LVS,產出 svdb 檔案:

(1)點選「Calibre」→ 「Run nmLVS」→ 「Cancel」

|                 | $\mathbf{U}$             |          |                |                  |                  |                          |          |      |       |
|-----------------|--------------------------|----------|----------------|------------------|------------------|--------------------------|----------|------|-------|
| Concurrent      | Calibre Pegasus H        | lelp     |                |                  | Calibre Ir       | nteractive - nmLVS v2019 | .2_26.18 |      | _ = × |
| _               |                          | <u> </u> | File Transcrip | pt <u>S</u> etup |                  |                          |          |      | Help  |
| assic           | Run nmDRC                | Of       | Rules          | LVS F            | hleg Rile        | Load Runset File         | ×        | View | Load  |
| ect:0 Sel(NI):0 | Run D <u>F</u> M         |          | Qutputs        | LUS              | Runset File Path |                          |          |      |       |
| .cc.o Sei(iv).c | Run nmLVS                |          | Run Control    |                  | Recent Punceto   |                          |          |      |       |
|                 | Run PERC 2               |          | Pup LIK        | - E La           |                  |                          |          |      |       |
|                 | Run <u>P</u> EX          |          | Start DUE      |                  |                  |                          |          |      |       |
|                 | Run <u>x</u> ACT         |          | Dear t Nys     |                  |                  |                          |          |      |       |
|                 | Start <u>R</u> VE        |          |                |                  |                  |                          |          |      |       |
|                 | Clear <u>H</u> ighlights |          |                |                  | OK               |                          | Cancel   |      |       |
| 2020 0350 2000  | <u>S</u> etup            |          |                |                  |                  |                          | 0        |      |       |
|                 | About                    |          |                |                  |                  |                          | U        |      |       |

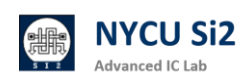

(2) 點選「Rules」→「Load」→ 「選取剛剛複製過來的 LVS Rule」

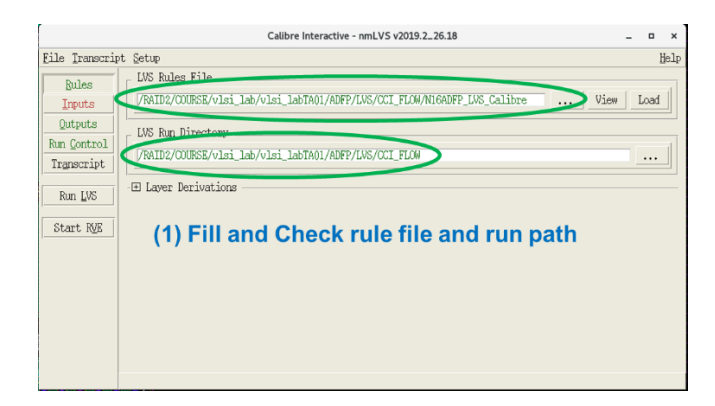

(3)點選「Inputs」→「Layout」→ 勾選「Export from layout viewer」

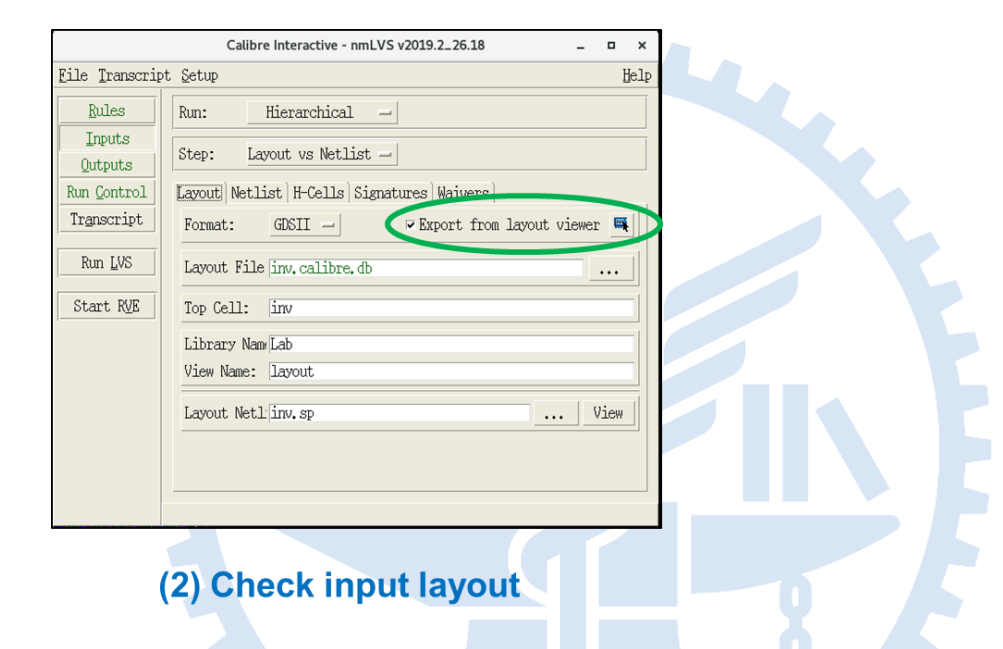

(4)點選「Inputs」→「Netlist」→ 取消勾選「Export from ... viewer」

(5)點選「Spice Files 旁的 View」→「選擇 Pre-sim 輸出的 sp 檔案」

|                                           | Calibre Interactive - nmLVS v2019.2_26.18                                                                         |                | -     |     | ×   |
|-------------------------------------------|----------------------------------------------------------------------------------------------------|----------------|-------|-----|-----|
| File Transcrip                            | t <u>S</u> etup                                                                                                   |                |       | Н   | elp |
| Rules<br>Inputs<br>Qutputs<br>Run Control | Run:     Hierarchical       Step:     Layout vs Netlist       Layout  Netlist      H-Cells   Signatures   Waivers |                |       |     |     |
| Transcript                                | Format: SPICE - Export from                                                                                       | n schematic vi | ewer. | 0   |     |
| Run <u>L</u> VS                           | Spice Files /RAID2/COURSE/vlsi_lab/vlsi_labTA01/ADFP/simulation/inv.c                                             | ir ×           | Vi    | lew |     |
| Start R <u>V</u> E                        | Top Cell: inv                                                                                                    |                |       | 8   |     |
|                                           | Library Nam Lab                                                                                                   |                | _     |     | 1   |
|                                           | View Name: schematic                                                                                              |                |       |     | 1   |
|                                           |                                                                                                    |                |       |     |     |
|                                           | (3) Check input schematic                                                                                         |                |       |     |     |
|                                           |                                                                                                    |                |       |     |     |

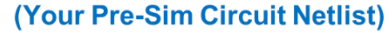

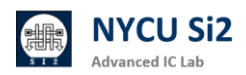

(6)點選「Outputs」→ 勾選「View Report after LVS finishes」→ 勾選 「Generate Calibre Connectivity Interface Data」→「Run LVS」

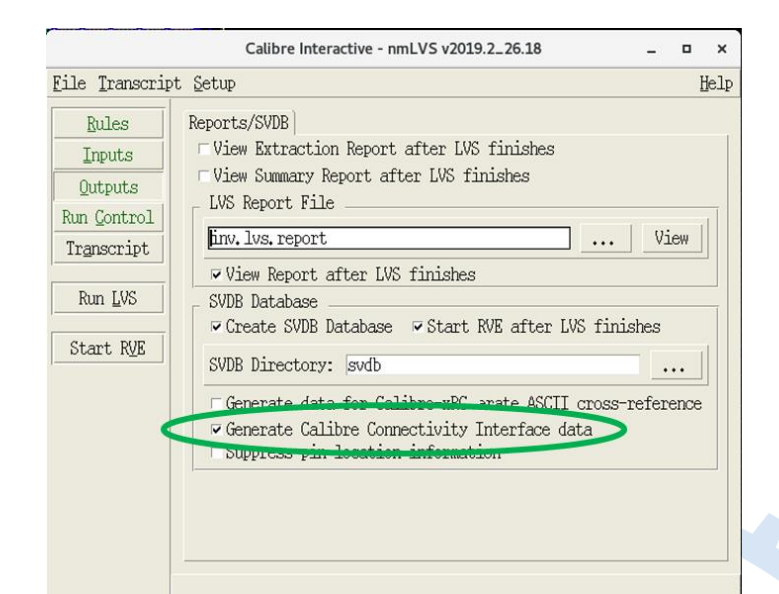

(4) Generate CCI data for STARRC

| (7)₫ | 查看 LVS                                                                                                    | 結果                                                               | 2.5                          |       |  |
|------|----------------------------------------------------------------------------------------------------|------------------------------------------------------------------|------------------------------|-------|--|
|      |                                                                                                    | Calibre - RVE v2019.2_26.18 : svdb in                            | v                            | _ = × |  |
|      | Eile View Highlight 1                                                                                                    | ools Window Setup Help                                           |                              |       |  |
|      | 🖉 🖉 🔍 👘 🖉                                                                                                    | X B Search                                                       |                              |       |  |
|      | +Navigator) **                                                                                                    | *≦ Extraction Results ● Comparison Results ×                     |                              |       |  |
|      | Results                                                                                                    | Layout Cell / Type Source Cell Nets                              | Instances Por<br>S II. 1S 4L | ts    |  |
|      | Contraction Result     FRC Results     FRC Results     FRC Summary     Fracts     Fattaction Report     CMS Reports     Reports     Rules     Rules File     View     OInfo     AFinder     Ochematics     Setup     Options | Cell inv Sumary (Clean)<br>Cell ComPARISON RESULTS ( TOP LEVEL ) |                              |       |  |
|      |                                                                                                    | (5) Check LVS Re                                                 | sult                         |       |  |

### 7.4 使用 query\_cmd 將 LVS 輸出檔轉為 StarRC 所需輸入檔

[~/ADFP/PEX/CCI\_FLOW]\$ calibre -query ./svdb/ < query\_cmd

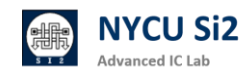

### 7.5 針對欲抽取電路更改 star\_cmd 與 pin\_order.sp 內容

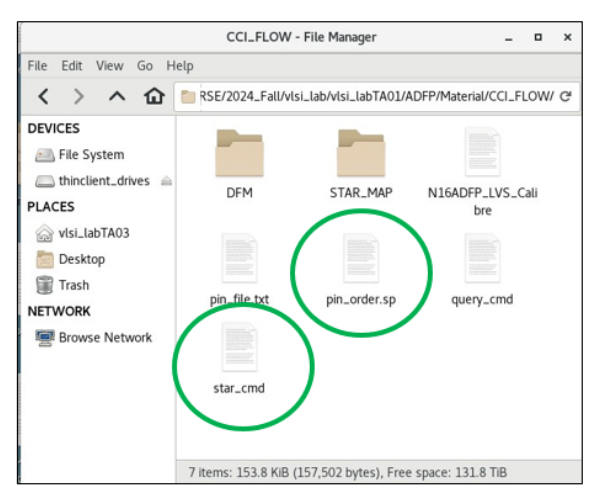

Modify "star\_cmd" and "pin\_order.sp"

| _ |
|---|
|   |
|   |
|   |
|   |
|   |
|   |
|   |
|   |
|   |
|   |

#### **Change Top Cell Name and Sub-Circuit Definition**

### 7.6 根據 star\_cmd 內容抽取寄生電路

[~/ADFP/PEX/CCI\_FLOW]\$ StarXtract -clean star\_cmd

|          | INITIATING HDB QUERY SERVER:                                      |                                   |                |                       |          |           |                  |
|----------|-------------------------------------------------------------------|-----------------------------------|----------------|-----------------------|----------|-----------|------------------|
|          | OK: Ready to serve.                                               | Sotup                             | E10-00.00.05   | Cpu-00.00.02          | ller-2.2 |           | Mom-400 0        |
|          | OK.                                                               | Secup                             | E(p=00:00:05)  | Cpu=00:00:02          | UST=2.3  | Sys=0.0   | Mem=409.0        |
|          | 0K.<br>0K.                                                        | Models                            | E1p=00:00:00   | Cpu=00:00:00          | UST=0.5  | Sys=0.0   | Mom=409.1        |
|          | 0K.                                                               | HN                                | E1p=00.00.00   |                       | llsr=0.0 | Sys=0.0   | $M_{OM} = 409.1$ |
| _ /      | 0K.<br>0K.                                                        | DHETranslate                      | E1p=00.00.00   | Cpu=00:00:00          | llsr=0.0 | Sys = 0.0 | Mom-350 2        |
|          | ОК.                                                               | XrefHN                            | E1p=00:00:00   | Cpu=00:00:00          | llsr=0.0 | Sys=0.0   | Mem=358 2        |
|          | // Applying licensing policy                                      | DHESort                           | E1p=00:00:00   | Cpu=00:00:00          | llsr=0.0 | Sys=0.0   | Mem=350.2        |
|          | // calibrexrc license acquired.                                   | Cells                             | E1p=00.00.00   | Cpu=00:00:00          | llsr=0.0 | Sys=0.0   | Mem=409.1        |
| 1        | (/incread_Draduate                                                | Translate                         | Flp=00:00:00   | Cpu=00:00:00          | Usr=0.0  | Sys=0.0   | Mem=409.1        |
|          | // Licensed Products                                              | BulkLaverHandling                 | Flp=00:00:00   | Cpu=00:00:00          | Usr=0.0  | Sys=0.0   | Mem=356.0        |
|          | <pre>// Base products running on 1 core:</pre>                    | DetectDirection                   | Elp=00:00:00   | Cpu=00:00:00          | Usr=0.0  | Svs=0.0   | Mem=350.2        |
|          | <pre>// - Calibre Connectivity Interface // Other products:</pre> | XtractPreP-Resbody                | Elp=00:00:01   | Cpu=00:00:00          | Usr=0.0  | Svs=0.1   | Mem=508.4        |
|          | // - Query Server                                                 | NetlistSetup                      | Elp=00:00:00   | Cpu=00:00:00          | Usr=0.0  | Svs=0.0   | Mem=350.2        |
|          | OK.                                                               | GPD XtractSetup                   | Elp=00:00:00   | Cpu=00:00:00          | Usr=0.0  | Svs=0.0   | Mem=409.1        |
|          | OK.                                                               | GPD Instance Setup                | Elp=00:00:00   | Cpu=00:00:00          | Usr=0.0  | Sys=0.0   | Mem=350.2        |
|          | 0К.                                                               | GPD NameMap                       | Elp=00:00:00   | Cpu=00:00:00          | Usr=0.0  | Sys=0.0   | Mem=350.7        |
|          | OK.                                                               | xTract                            | Elp=00:00:13   | Cpu=00:00:12          | Usr=10.1 | Sys=2.1   | Mem=3001.6       |
|          | 0K.                                                               | GPD Instance                      | Elp=00:00:00   | Cpu=00:00:00          | Usr=0.0  | Sys=0.0   | Mem=350.2        |
| <u>۱</u> | 0K.                                                               | xTractPP                          | Elp=00:00:00   | Cpu=00:00:00          | Usr=0.0  | Sys=0.0   | Mem=256.4        |
| 1        | ок.                                                               | ReportViolations                  | Elp=00:00:00   | Cpu=00:00:00          | Usr=0.0  | Sys=0.0   | Mem=350.2        |
|          | 0K.                                                               | GPD_PostProcess                   | Elp=00:00:00   | Cpu=00:00:00          | Usr=0.0  | Sys=0.0   | Mem=350.2        |
| · \      | OK.                                                               | GPD_CouplingReport                | Elp=00:00:00   | Cpu=00:00:00          | Usr=0.0  | Sys=0.0   | Mem=350.2        |
| · \      | 0K.                                                               | GPD_Converter1                    | Elp=00:00:00   | Cpu=00:00:00          | Usr=0.0  | Sys=0.0   | Mem=255.5        |
|          | 0K.<br>0K.                                                        | GPD_Converter2                    | Elp=00:00:00   | Cpu=00:00:00          | Usr=0.0  | Sys=0.0   | Mem=255.5        |
|          | ОК.                                                               | <pre>GPD_Converter_Instance</pre> | Elp=00:00:00   | Cpu=00:00:00          | Usr=0.0  | Sys=0.0   | Mem=255.5        |
|          | OK.                                                               | GPD_Converter_merge               | Elp=00:00:00   | Cpu=00:00:00          | Usr=0.0  | Sys=0.0   | Mem=255.4        |
|          | 0                                                                 |                                   |                |                       |          |           |                  |
|          | OK.<br>OK: Teminating.                                            | Done Elp=00:00                    | 0:19 Cpu=00:00 | 9:14 Usr=12. <u>7</u> | Sys=2.2  | Mem=3001  | .6               |
|          |                                                                   |                                   | •              |                       |          |           |                  |
|          | Owner Descript                                                    |                                   | S              | tar-RC F              | kesult   |           |                  |
|          | Query Result                                                      |                                   |                |                       |          |           |                  |

Advanced IC Lab

### 7.7 查看 Extract 出的寄生電路

| File Edit View Go                    | Help                                                   |   | Open 👻 🖪                                 |                                                               | Save        | = × | 4 |
|--------------------------------------|--------------------------------------------------------|---|------------------------------------------|---------------------------------------------------------------|-------------|-----|---|
| $\langle \rangle \land \hat{\omega}$ | /RAID2/COURSE/vlsi_lab/vlsi_labTA01/ADFP/PEX/CCI_FLOW/ | 1 | 1 *                                      | -month Execution                                              |             |     |   |
| DEVICES                              | Name                                                   |   | 2 * DSPF 1.3<br>3 * DESIGN inv           | * 14 15-24-00 2024                                            |             |     |   |
| 画 File System                        | 🛅 svdb                                                 |   | 5 * VENDOR "Synop                        | opsys"                                                        |             |     |   |
| 🚐 thinclient_driv ≙                  | TAR_MAP                                                |   | 6 * PROGRAM "Star<br>7 * VERSION "0-20   | arRC"<br>2019.12-SP5-3"                                       |             |     |   |
| PLACES                               | a star                                                 |   | 8 * DIVIDER /                            |                                                               |             |     |   |
|                                      | inv.gpd                                                |   | 10 **FORMAT SPF                          |                                                               |             |     |   |
| Deskton                              | DFM                                                    |   | 11 *<br>12                               |                                                               |             |     |   |
| Sesktop                              | E tech_file                                            |   | 13 ** COMMENTS                           |                                                               |             |     |   |
| irash                                | star_cmd                                               |   | 15 ** OPERATING_TE                       | TEMPERATURE 25                                                |             |     |   |
| Documents                            | 📄 query_cmd                                            |   | 16 ** DENSITY_OUTS<br>17 ** GLOBAL TEMPE | ISIDE_BLOCK 0 PERATURE 25                                     |             |     |   |
| Music                                | PIPO.SUM.inv                                           |   | 18 **                                    |                                                               |             |     |   |
| Pictures                             | PIPO.LOG.inv                                           |   | N16ADFP_STARRC                           | LLE /ADFP/Executable_Package/Collaterals/Tech/RC/N16ADFP_STAR | (C/         |     |   |
| 🛅 Videos                             | pin_order.sp                                           |   | 20 ** TCAD_TIME<br>21 ** TCADGRD VE      | _ STAMP Wed Feb 16 13:17:27 2022<br>/FRSION 84                |             |     |   |
| Downloads                            | pin_file.txt                                           |   | 22<br>22 CUDCKT inv VC                   |                                                               |             |     |   |
| NETWORK                              |                                                        |   | 23 .SUBCKT THV VS:                       | 55 2 000 1                                                    |             |     |   |
| 🛒 Browse Netw                        | N16ADFP_LVS_Calibre                                    |   | 25<br>26                                 |                                                               |             |     |   |
|                                      | inv.star_sum                                           |   | 27                                       |                                                               |             |     |   |
| (                                    | inv.spf                                                |   | 29                                       |                                                               |             |     |   |
|                                      | inv co                                                 | 1 | 30                                       |                                                               |             |     |   |
|                                      | inv.lvs.report.ext                                     |   | 32                                       |                                                               |             |     |   |
|                                      | inv.lvs.report                                         |   | 34                                       |                                                               |             |     |   |
|                                      | inv.calibre.db                                         |   | 35<br>36 7 Pto 117-Pto                   | 10                                                            |             |     |   |
|                                      | CCI_DB.ports_cells                                     |   |                                          | Plain Text 👻 Tab Width: 8 👻                                   | Ln 1, Col 1 |     | 5 |
|                                      |                                                        | - |                                          |                                                               |             |     | _ |

### **Extracted Netlist**

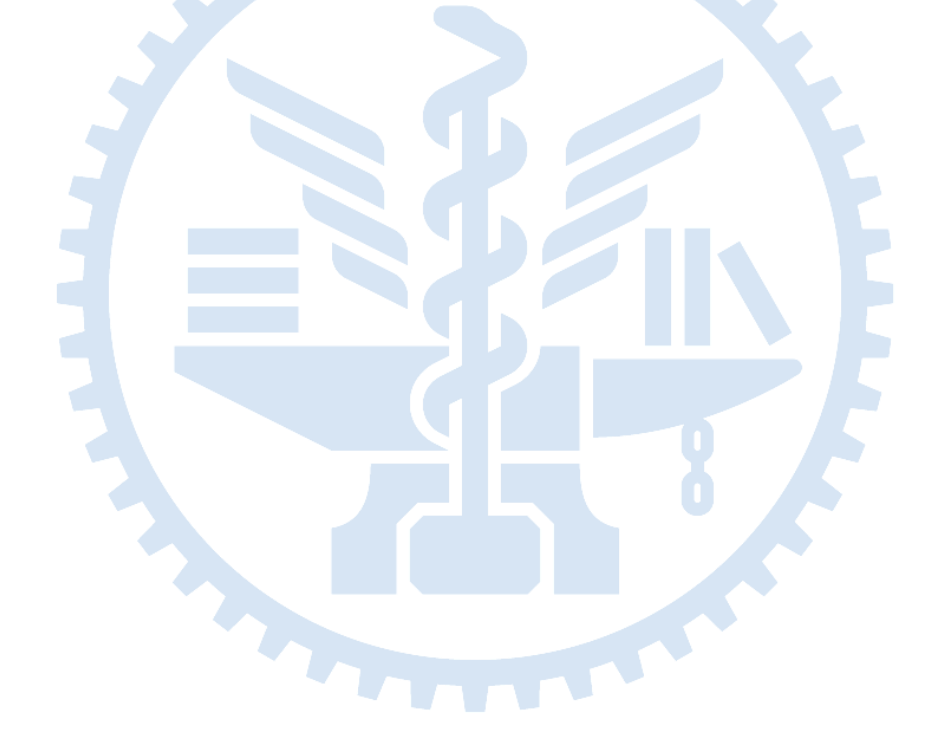

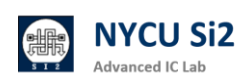

# 8. Post-Layout Simulation

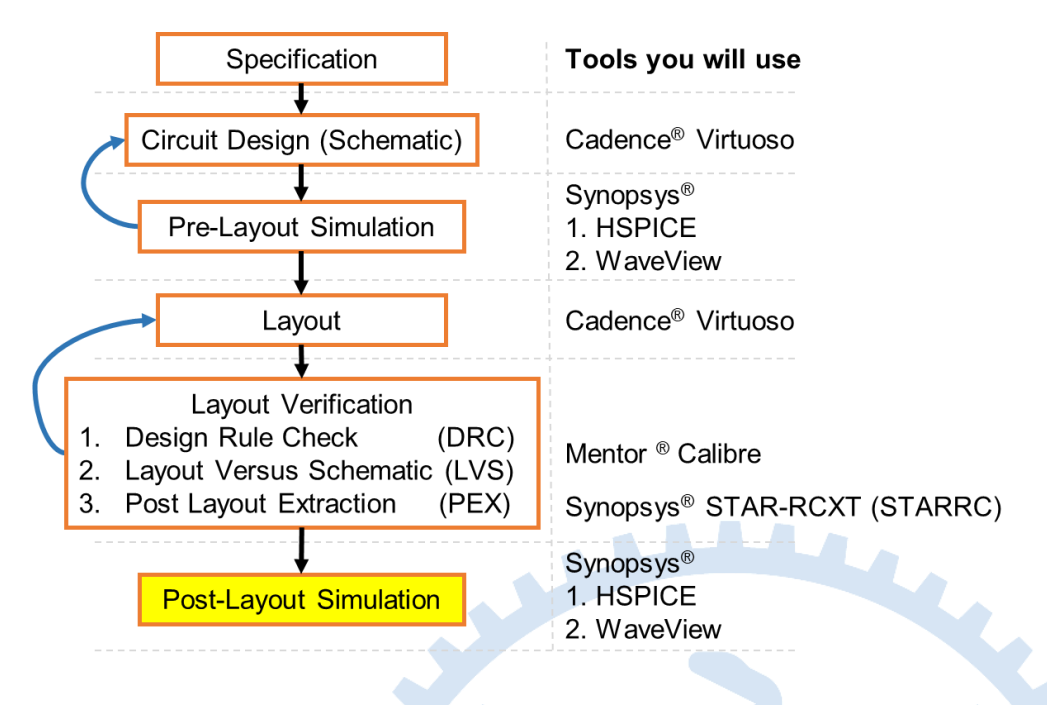

8.1 複製 Layout 產生的 spice 檔案

[~] \$ cd ~/ADFP/simulation

[~/ADFP/simulation]\$ cp ~/ADFP/PEX/CCI\_FLOW/inv.spf ./

| r                   | sim                    | ulation - File M  | anager                    | _ = ×         |  |  |  |  |  |
|---------------------|------------------------|-------------------|---------------------------|---------------|--|--|--|--|--|
| File Edit View Go   | File Edit View Go Help |                   |                           |               |  |  |  |  |  |
| < > へ 企             | /RAID2/COURSE/         | vlsi_lab/vlsi_lab | TA01/ADFP/simulation/     | G             |  |  |  |  |  |
| DEVICES             | Name                   | ▲ Size            | Туре                      | Date Modified |  |  |  |  |  |
| 画 File System       | sxcmd.log.3            | 4.8 KiE           | 3 MATLAB script/function  | 10/02/2024    |  |  |  |  |  |
| 📖 thinclient_driv 🚔 | sxcmd.log.2            | 839 bytes         | MATLAB script/function    | 10/06/2024    |  |  |  |  |  |
| PLACES              | sxcmd.log.1            | 870 bytes         | MATLAB script/function    | 10/06/2024    |  |  |  |  |  |
|                     | sxcmd.log              | 597 bytes         | application log           | 10/06/2024    |  |  |  |  |  |
|                     | inv_tb.tr0             | 16.7 Ki           | 3 unknown                 | 10/02/2024    |  |  |  |  |  |
|                     | inv_tb.st0             | 4.4 KiE           | 3 plain text document     | 10/02/2024    |  |  |  |  |  |
| l rash              | inv_tb.sp              | 434 bytes         | differences between files | 10/02/2024    |  |  |  |  |  |
| Documents           | inv_tb.pa0             | 15 bytes          | plain text document       | 10/02/2024    |  |  |  |  |  |
| 🛅 Music             | inv_tb.ic0             | 499 bytes         | plain text document       | 10/02/2024    |  |  |  |  |  |
| 🛅 Pictures          | inv.spf PO             | st-Sim            | pa <b>Netwet</b> t        | Today         |  |  |  |  |  |
| 🛅 Videos            | inv.cir <b>Pr</b>      | 50 byte:          | hinter document           | 10/02/2024    |  |  |  |  |  |
| bownloads           |                        | C-0111            | Nethot                    |               |  |  |  |  |  |
| NETWORK             |                        |                   |                           |               |  |  |  |  |  |
| 🕮 Browse Netw       |                        |                   |                           |               |  |  |  |  |  |
|                     | 11 items: 46.4 KiB (4  | 7,482 bytes), Fr  | ee space: 132.3 TiB       |               |  |  |  |  |  |

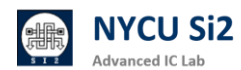

### 8.2 修改 TestBench include 的 netlist

|    | Open 👻               | æ                                     |                             | inv_tb.:<br>~/ADFP/simu | <b>SP</b><br>lation |                 |        | Save    | ≡  | × |
|----|----------------------|---------------------------------------|-----------------------------|-------------------------|---------------------|-----------------|--------|---------|----|---|
| 1  | *** Inve             | erter                                 | Testbench ***               |                         |                     |                 |        |         |    |   |
| 3  | .op                  | post                                  |                             |                         |                     |                 |        |         |    |   |
| 4  | .TEMP 25             | 5.0                                   |                             |                         |                     |                 |        |         |    |   |
| 6  | ** Libra             | ary                                   |                             |                         |                     |                 |        |         |    |   |
| 7  | .LIB "/F             | AID2                                  | /PROCESS/ADFP/Exec          | utable_Package/Coll     | aterals/Te<br>r∆p   | ch/SPICE/N16ADF | P_SPIC | E_MODEL | -/ |   |
| 8  | intoudry             | opre                                  | e_modee_vide_dodge          |                         | cru                 |                 |        |         |    |   |
| 19 | ** Inclu             | ide Y                                 | our Circuit                 |                         |                     |                 |        |         |    |   |
| 11 | .include             |                                       | inv.spf"                    |                         |                     |                 |        |         |    |   |
| 12 |                      |                                       |                             |                         |                     |                 |        |         |    |   |
| 14 | xinv i v             | /dd v                                 | ss z inv                    |                         |                     |                 |        |         |    |   |
| 10 | 0 7 VC               | : 10e                                 | - 15                        |                         |                     |                 |        |         |    |   |
| 17 | ** Sourc             | e                                     |                             |                         |                     |                 |        |         |    |   |
| 18 | vvss vs              | 6 O D                                 | C=0                         |                         |                     |                 |        |         |    |   |
| 20 | vvaa vaa<br>vvin i G | D D D D D D D D D D D D D D D D D D D | C=0.8<br>SE(0 0.8 0 10p 10p | 480p 1000p)             |                     |                 |        |         |    |   |
| 21 |                      |                                       |                             |                         |                     |                 |        |         |    |   |
| 22 | .TRAN 1              | /SIS<br>0 10n                         |                             |                         |                     |                 |        |         |    |   |
| 24 |                      |                                       |                             |                         |                     |                 |        |         |    |   |
| 25 | . END                |                                       |                             |                         |                     |                 |        |         |    |   |
|    | ľ                    |                                       |                             |                         |                     |                 |        |         |    |   |
|    |                      |                                       |                             |                         |                     |                 |        |         |    |   |
|    |                      |                                       |                             |                         |                     |                 |        |         |    |   |
|    |                      |                                       |                             |                         |                     |                 |        |         |    |   |
|    |                      |                                       |                             |                         |                     |                 |        |         |    |   |
|    |                      |                                       |                             |                         |                     |                 |        |         |    |   |
|    |                      |                                       |                             |                         |                     |                 |        |         |    |   |
|    |                      |                                       |                             |                         | DICC                |                 |        |         |    |   |

### **Modify Testbench Design**

8.3 修改並確認 TestBench 呼叫電路時的 Pin 的順序與 netlist 一致

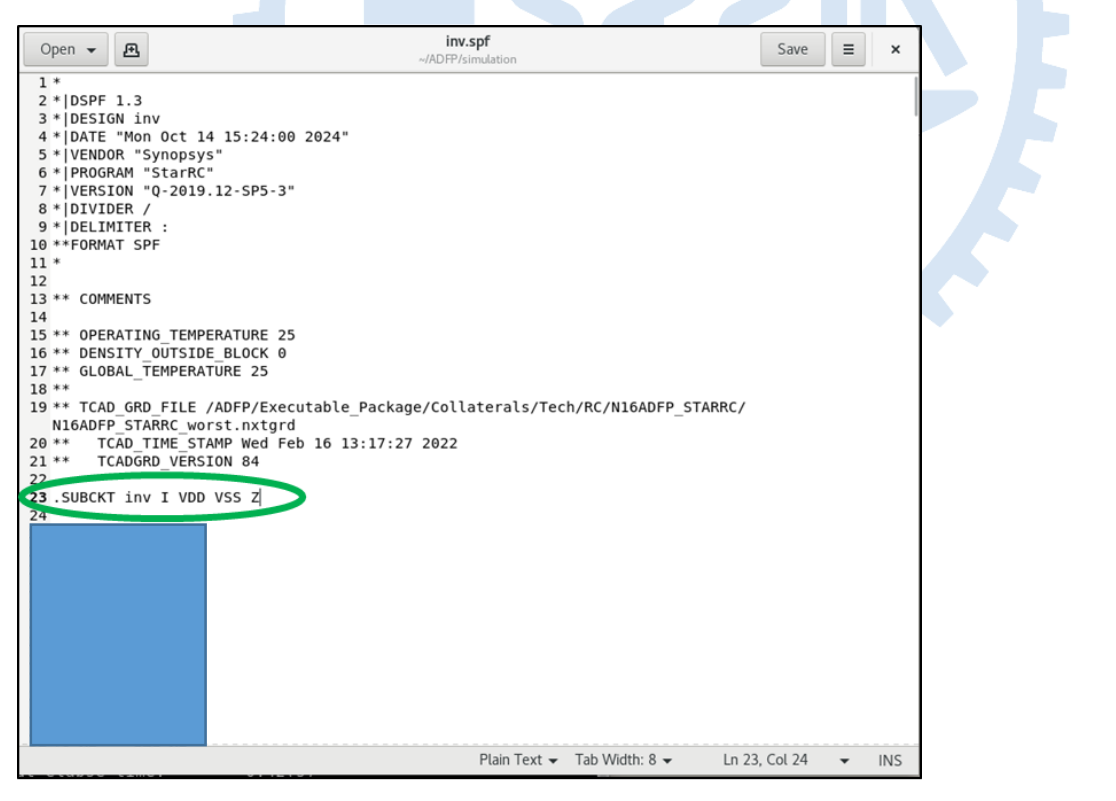

### **Check Pin Order**

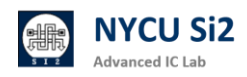

### 8.4 跑 Hspice simulation

[~/ADFP/simulation]\$ hspice inv\_tb.sp -hpp -mt 4

| *****      | Runtime               | Statistics   | ( s | econds)    | **  | **** | *     |        |     |      |    |  |
|------------|-----------------------|--------------|-----|------------|-----|------|-------|--------|-----|------|----|--|
| analysis   |                       | time         | #   | points     | to  | ot.  | iter  | conv.i | ter |      |    |  |
| op point   |                       | 0.02         |     | 1          |     |      | 16    |        |     |      |    |  |
| transien   | t                     | 0.05         |     | 10001      |     |      | 729   |        | 340 | rev= | 20 |  |
| readin     |                       | 0.09         |     |            |     |      |       |        |     |      |    |  |
| errchk     |                       | 0.09         |     |            |     |      |       |        |     |      |    |  |
| setup      |                       | 0.02         |     |            |     |      |       |        |     |      |    |  |
| output     |                       | 0.00         |     |            |     |      |       |        |     |      |    |  |
|            |                       |              |     |            |     |      |       |        |     |      |    |  |
|            | neek m                | monu used    |     | 411        | 60  |      | abuta | ~      |     |      |    |  |
|            | peak me               | emory used   |     | 411.       | 09  | meg  | abyte | 5      |     |      |    |  |
|            | totat                 | cpu time     |     | 0.         | 21  | sec  | onas  |        |     |      |    |  |
|            | total                 | etapsed time | ۰.  | 5 40 07    | 44  | sec  | onds  |        |     |      |    |  |
|            | job sta               | arted at     | 1   | 5:40:07    | 10, | 14/  | 2024  |        |     |      |    |  |
|            | job end               | ded at       | 1   | 5:40:07    | 10, | /14/ | 2024  |        |     |      |    |  |
| >info:     |                       | *** hspice   | iob | conclu     | led |      |       |        |     |      |    |  |
|            | job tot               | tal runtime  |     | Θ.         | .44 | sec  | onds  |        |     |      |    |  |
|            |                       |              |     |            |     |      |       |        |     |      |    |  |
| lic: Rele  | ase hsp               | ice token(s  |     |            |     |      |       |        |     |      |    |  |
| lic: tota  | 1 licens              | se checkout  | el  | anse tim   | le: |      | Θ     | .17(s) |     |      |    |  |
| 15:40 vlsi | labTAO                | 1@cad11[~/A  | FP  | /simulat   | in  | 115  |       |        |     |      |    |  |
| 19110 1031 |                       | recourt[ //  |     | - samu cur | 101 | .,   |       |        |     |      |    |  |
|            | simulato successfully |              |     |            |     |      |       |        |     |      |    |  |

當電路比較大時,而為了縮減模擬檔案內容進而節省個人 (組群) 的硬碟空間,請 務必於 Hspice Testbench 當中輸入檔中先啟用 .option post=2 probe print 功 能,再利用 .probe 或 .print 設定所需要的訊號或資訊即可。

#### Hspice 電路模擬的補充說明:

為縮減所產生的模擬檔, Hspice 檔案內鍵入 .option post=2 probe print 設定 以儲存必要輸出之模樣結果 (最多兩層的結果)。

```
.OPTION
POST=n Saves results for viewing by an interactive waveform viewer. Default is 0.
PROBE=n Limits post-analysis output to only variables specified in .PROBE and .PRINT
statements. Default is 0.
```

並利用 .probe 與 .print 指令,選取必要輸出的模擬結果,以減少模擬輸出結果 檔案大小。

.print test='V (VS) /abs (I (mm1)) '

```
.probe test='V ( VS ) /abs ( I ( mm1 )) '
```

.print 結果會在.list 檔內( .lis) .probe 結果以 waveform (.tr0)呈現

.print: Prints numeric analysis results in the output listing file ( and post-

processor data if .OPTION POST is used ) .

.probe: Outputs data to post-processor output files but not to the output listing (used with .OPTION PROBE to limit output).

參考資料: <u>HSPICE: Quick Reference</u> | <u>HSPICE: User Guide, Simulation and Analysis</u> | <u>HSPICE: Reference</u>
 <u>Manual</u>

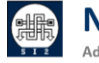

如果電路龐大可使用平行運算功能,Hspice 提供兩種平行運算機制:

(1)本機單工多緒機制 (-mt,適用單一模擬工作)。

- ▶ 在此模式下 Hspice 利用多緒做加速運算,故需 N 個 CPU core。
- ▶ 指令範例: hspice inv\_tb.sp -mt N
- ▶ 建議加上參數 hpp (high performance parallel),效果更好
- ▶ 指令範例: hspice inv\_tb.sp -mt N -hpp

(2)本機多工多緒機制 (-mp 加 -mt,但 overhead 較重)。

當使用 ALTER 可拆成多個多緒子工作,共需 N x M 個 CPU core。
 .param supply = 1.8v
 .alter
 .param supply = 2v
 .alter
 .param supply = 1.6v 共需跑三次,此時用-mp 3 會有顯著效果。
 指令範例: hspice test.sp -mp M -mt N -hpp

Hspice 平行運算效益案例 (藍色為使用 alter 共跑 3 次的檔案模擬):

| 平行運算機制     | 使用的 core | 實際使用率 | 執行時間  | 平行運算的效益 |
|------------|----------|-------|-------|---------|
| 無          | 1        | 98%   | 12:03 | 1 X     |
| -mt 2      | 2        | 198%  | 13:22 | 0.9 X   |
| -mt 4      | 4        | 396%  | 11:47 | 1.02 X  |
| -mt 4 -hpp | 4        | 387%  | 03:52 | 3.12 X  |

| 平行運算機制           | 使用的 core | 實際使用率     | 執行時間  | 平行運算的效益 |
|------------------|----------|-----------|-------|---------|
| 無                | 1        | 99%       | 36:10 | 1 X     |
| -mt 4 -hpp       | 4        | 390%      | 12:21 | 2.93 X  |
| -mp 3 -mt 4 -hpp | 12       | 99% (主線程) | 04:29 | 8.07 X  |

Note: 請盡量不要超過 -mt4 避免資源的佔用,使用時搭配 -hpp 效果更好。

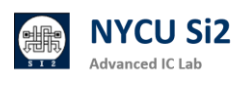

### 8.5 使用 WaveView 查看波型

[~/ADFP/simulation]\$ wv &

| File Tools Configuration                                                                                                    | Open : Waveform Files                                                                                                    | ·×                  | × |
|----------------------------------------------------------------------------------------------------|----------------------------------------------------------------------------------------------------|---------------------|---|
| Image: Tools     Colinguistor       Image: Tools     Colinguistor       Image: Tools     Image: Tools       Image: Tools     Image: Tools       Image: Tools | Path: simulation/                                                                                                    | F                   |   |
|                                                                                                    | File Name:       inv_tb.tr0         File Filter:       All Files:*         Image: Preload Waveforms to RAM       Read Multi-run Data as Multi-trace Wave         Image: Preload Waveforms to RAM       Read Multi-run Data as Multi-trace Wave         Image: Preload Waveforms to Subsequent S       Image: Preload Waveforms to Subsequent S         Image: Preload Waveforms to Subsequent S       Image: Preload Waveforms to Subsequent S         Image: Preload Waveforms to WDF (compression)       Image: Preload Waveforms         Image: Preload Waveforms to WDF (compression)       Image: Preload Waveforms         Image: Preload Waveforms to WDF (compression)       Image: Preload Waveforms         Image: Preload Waveforms       Image: Preload Waveforms         Image: Preload Waveforms       Image: Preload Waveforms         Image: Preload Waveforms       Image: Preload Waveforms         Image: Preload Waveforms       Image: Preload Waveforms         Image: Preload Waveforms       Image: Preload Waveforms         Image: Preload Waveforms       Image: Preload Waveforms         Image: Preload Waveforms       Image: Preload Waveforms         Image: Preload Waveforms       Image: Preload Waveforms         Image: Preload Waveforms       Image: Preload Waveforms         Image: Preload Waveforms       Image: Preload Waveforms         Image: Preload W | eform<br>plit Files |   |

### 8.6 點擊欲察看訊號,比較 Pre-sim 和 Post-sim 差異。

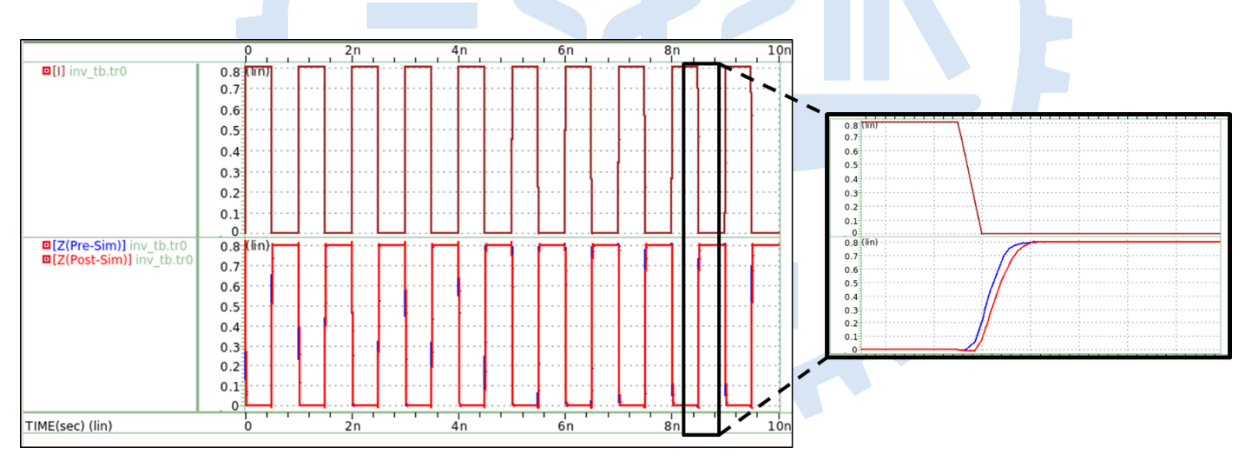

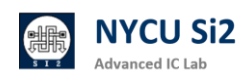

# 9. 查看 TSMC 提供之 FC 文件範例練習

請參閱家目錄的浮水印文件,有關 FC 說明: ~/Desktop/ADFP\_PDF/

#### (1) ADFP046\_TSMC\_N16ADFP\_Introduction\_20220118\_wmc.pdf

有關 TSMC ADFP 製程的簡要說明。

#### (2) ADFP044\_TSMC\_N16ADFP\_Layout\_20220118\_wmc.pdf

有關 2D-Planner 和 FinFET Layout 的理論介紹和差異(圖解)

以及特別的 DRC Rule 和 Layer 層說明。

(3) ADFP042\_TSMC\_N16ADFP\_Lab\_Layout\_20220211\_wmc.pdf

該文件提供 Lab 練習,使用 Layout Tool 繪製基本邏輯閘。

(4) ADFP047\_TSMC\_N16ADFP\_SPICE\_20220118\_wmc.pdf

有關 Spice model 的說明。

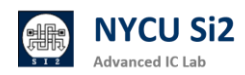

# 10. 查看 NYCU 課程提供之 FC 文件範例練習

請參閱家目錄的浮水印文件,有關 FC 說明: ~/Desktop/ADFP\_PDF/

#### (1) COURSE04\_VLSILAB\_ADFP\_full\_custom\_tutorial\_2024-01-12.pdf

有關 TSMC ADFP 製程的簡要說明。有關 2D-Planner 和 FinFET Layout 的理論介紹 和差異(圖解)以及特別的 DRC Rule 和 Layer 層說明。

#### (2) COURSE05\_VLSILAB\_ADFP\_layout\_tutorial\_2024-01-12.pdf

有關如何「善用」ADFP 各層來實現 AOI 數位邏輯閘。

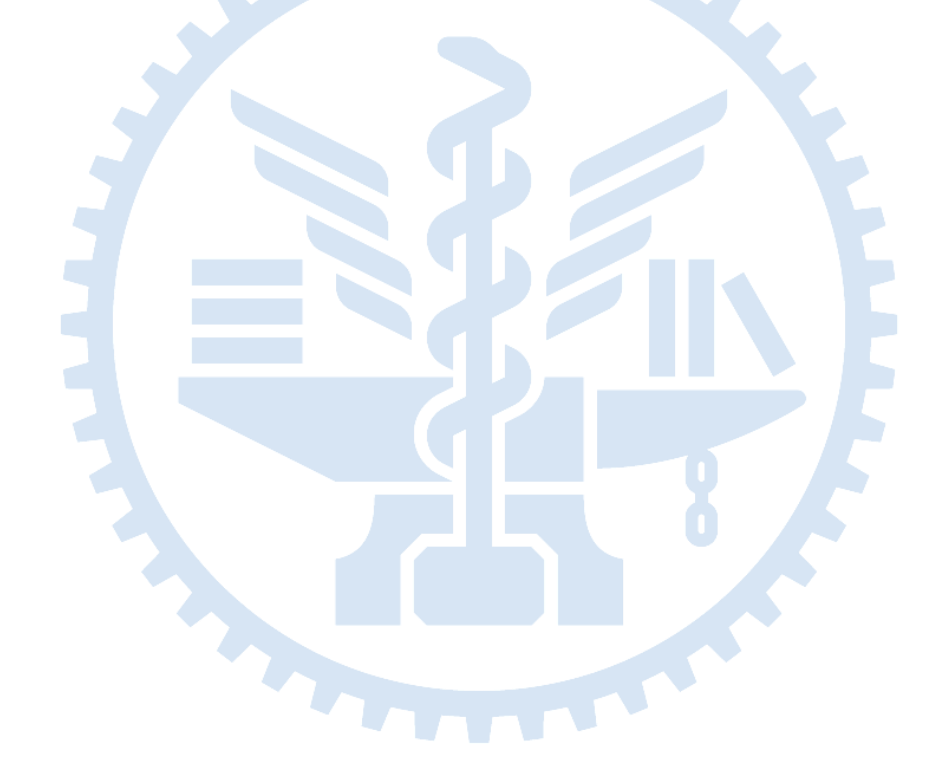

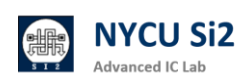

# **Revision Record and Author List**

Original Tutorial by 施品辰、莊勝傑、蕭邦原

2024.11.18 Version 1 edited by Lin-Hung Lai

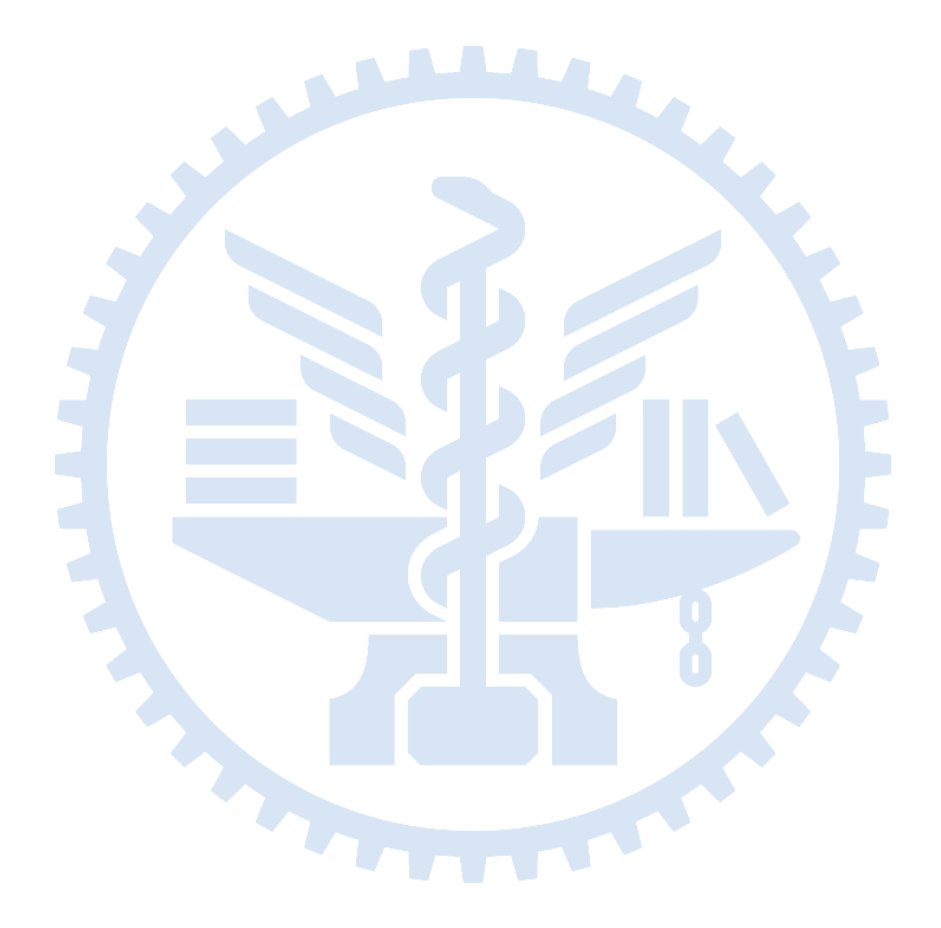

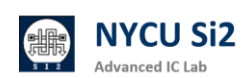